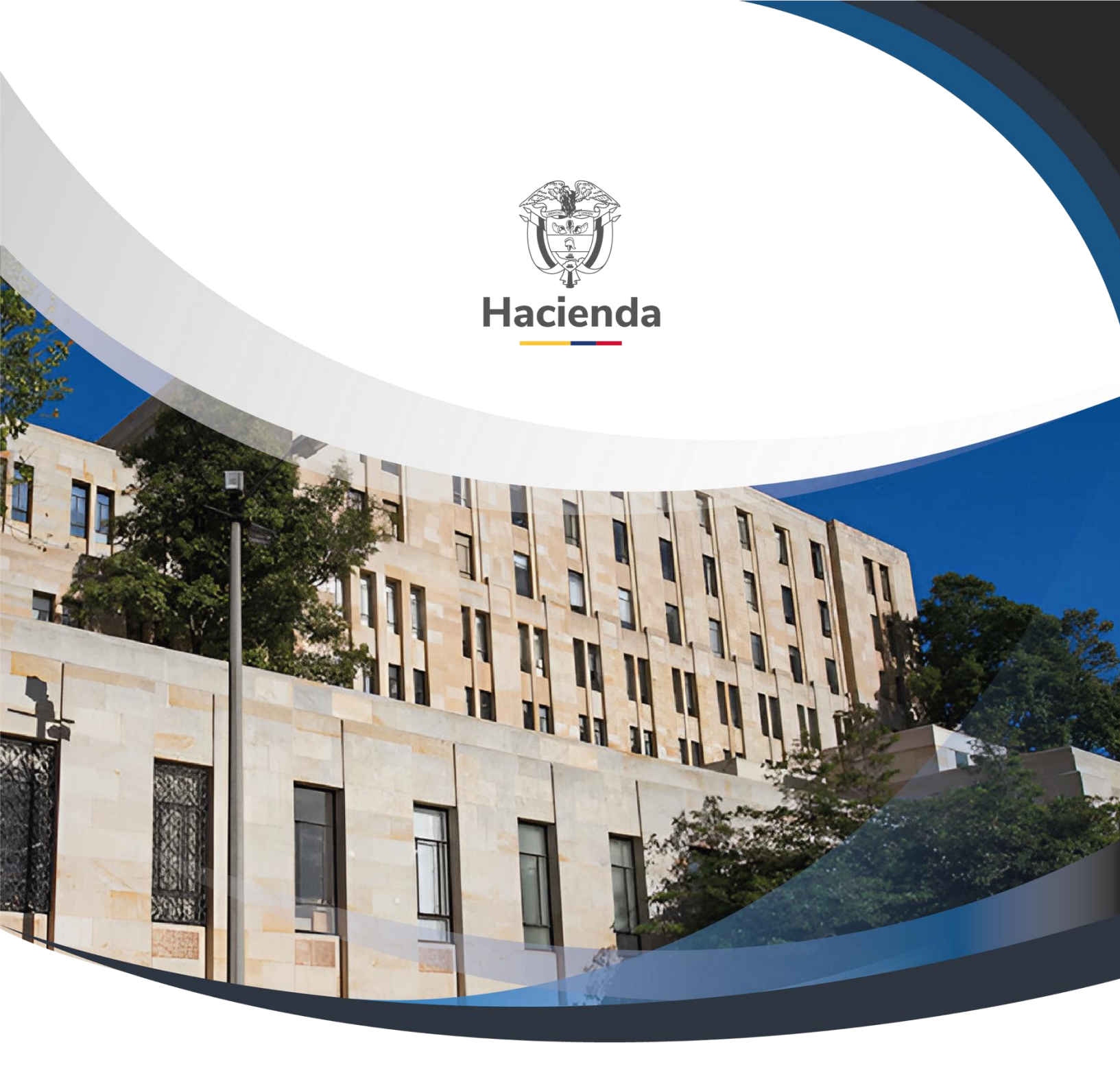

Versión 2.0

02 de septiembre de 2024

| Hacienda | GU | IA PARA AP<br>DE | LICAR REINTE<br>DUCCIONES E | GROS EPG<br>N SIIF NAC | Y TR/<br>ION | ASLADO DI | E       |
|----------|----|------------------|-----------------------------|------------------------|--------------|-----------|---------|
| Código:  | NA | Fecha:           | 02-09-2024                  | Versión:               | 2.0          | Página:   | 2 de 44 |

### CONTENIDO

| INTRODUCCIÓN                                                                                                    |
|----------------------------------------------------------------------------------------------------|
| ANTECEDENTES 4                                                                                                    |
| 1. CARGA DE EXTRACTO BANCARIO5                                                                                                    |
| 2. CONTABILIZACIÓN EXTRACTO BANCARIO11                                                                                                    |
| 3. CONSULTA DEL DOCUMENTO DE RECAUDO POR CLASIFICAR 15                                                                                                    |
| 4. ASIGNAR RECAUDO POR CLASIFICAR 18                                                                                                    |
| 5. REINTEGRO PRESUPUESTAL                                                                                                    |
| 6. REINTEGRO CON DOCUMENTO DE RECAUDO POR CLASIFICAR DE COMPENSACIÓN DE DEDUCCIONES                                                                                         |
| <ul> <li>6.1 Crear Documento de Recaudo por Clasificar de Compensación de Deducciones</li> <li>27</li> <li>6.2 Reintegro con DRXC de compensación de deducciones</li> </ul> |
| <ul> <li>7. REINTEGROS PRESUPUESTALES CUANDO NO HAY SALDO SUFICIENTE EN<br/>BOLSA DE DEDUCCIONES</li></ul>                                                                  |
| Gráfico No.1 – Cálculo porcentaje de reintegro                                                                                                    |
| Gráfico No.2 – Cálculo valores reintegro presupuestal                                                                                                    |
| Gráfico No.3 – Cálculo Base Gravable Reintegro                                                                                                    |
| 7.2 No hay saldo para reintegrar en la bolsa de deducciones                                                                                                    |
| 7.2.1 El dinero está en la tesorería de la entidad                                                                                                    |
| 7.2.2 Reintegro No Presupuestal                                                                                                    |
| 7.3 Los descuentos ya se pagaron al tercero beneficiario de la deducción 39                                                                                                 |
| 7.3.1 Traslado de Deducciones                                                                                                    |
| 8. DOCUMENTOS RELACIONADOS 42                                                                                                    |
| 9. BASE LEGAL                                                                                                    |
| 10. HISTORIAL DE CAMBIOS 42                                                                                                    |

| Hacienda |    | GUIA PARA AF<br>Di | PLICAR REINTE<br>EDUCCIONES E | EGROS EPG<br>N SIIF NAC | Y TRA | ASLADO DI | E       |
|----------|----|--------------------|-------------------------------|-------------------------|-------|-----------|---------|
| Código:  | NA | Fecha:             | 02-09-2024                    | Versión:                | 2.0   | Página:   | 3 de 44 |

### INTRODUCCIÓN

El presente documento contiene las diferentes transacciones que se deben utilizar para aplicar un valor que fue reintegrado por un tercero sobre un pago que fue realizado por una entidad del ámbito SIIF.

Inicia con las operaciones para reflejar el valor consignado por el tercero, la carga del extracto, la contabilización y la asignación del documento de recaudo por clasificar, para finalmente aplicar el reintegro presupuestal.

Adicionalmente contiene la forma de aplicar reintegros presupuestales sin necesidad de que haya flujo de fondos y explica algunos casos que impiden aplicar reintegros y la forma de subsanarlos.

| Ŷ        |
|----------|
| Hacienda |

| Código: NA | Fecha: | 02-09-2024 | Versión: | 2.0 | Página: | 4 de 44 |
|------------|--------|------------|----------|-----|---------|---------|
|------------|--------|------------|----------|-----|---------|---------|

#### ANTECEDENTES

Dentro del proceso de ejecución presupuestal una vez se pagan órdenes de pago del tipo presupuestales, por alguna situación financiera o administrativa se presentan reintegros, los cuales deben ser aplicados para ajustar el valor de la orden de pago, ajustar el valor de las deducciones causadas, liberar PAC, reducir la obligación y liberar saldos en el compromiso para que se pueda obligar nuevamente o se proceda a reducir el compromiso y el respectivo CDP.

Los dineros reintegrados deben llegar a las tesorerías de acuerdo con la administración de los recursos por parte del Sistema de Cuenta Única Nacional, es decir, si los recursos son NACION CSF el dinero debe llegar a la Dirección del Tesoro Nacional, si los recursos son PROPIOS CSF o NACION SSF, el dinero debe llegar a la Unidad Ejecutora o Subunidad que ordeno el pago, para que después se puedan registrar los Documentos de Recaudo por Clasificar con marca Administrado DTN.

Para poder ser tratado como reintegro presupuestal los recursos deben ingresar en la misma vigencia presupuestal en que se pagó la orden de pago, de lo contrario se debe tratar como ingresos.

El reintegro con el valor bruto que se registre en los rubros presupuestales afecta saldos presupuestales y de PAC; con el valor de las deducciones aplicadas al reintegro se reduce el valor a pagar al beneficiario de las deducciones; con el valor neto del reintegro se reduce el saldo por imputar del recaudo por clasificar (Valor que fue consignado).

Cuando la Tesorería que ordeno el pago es la misma Unidad Ejecutora o Subunidad que reintegra, es pre-requisito para aplicar el reintegro que la Entidad haya generado un documento de recaudo por clasificar a partir de un movimiento crédito de un extracto bancario de la Entidad.

| Hacienda | G  | UIA PARA AP<br>DE | LICAR REINTE | GROS EPG<br>N SIIF NAC | Y TR/<br>ION | ASLADO DI | E       |
|----------|----|-------------------|--------------|------------------------|--------------|-----------|---------|
| Código:  | NA | Fecha:            | 02-09-2024   | Versión:               | 2.0          | Página:   | 5 de 44 |

#### **1. CARGA DE EXTRACTO BANCARIO**

#### PERFIL: Entidad – Gestión Pagador Central y/o Pagador Regional

#### **RUTA: SISTEMA DE CUENTA UNICA NACIONAL (CUN) / Recaudos /** Extractos Bancarios / Carga Manual

En la pantalla de la transacción se debe hacer clic en "Adicionar"

| Carga manual de extractos bancarios |             |              |                 |               |              |                   |  |  |  |
|-------------------------------------|-------------|--------------|-----------------|---------------|--------------|-------------------|--|--|--|
| Seleccionar Extractos Bancarios     | Q           |              |                 |               |              |                   |  |  |  |
| Sel. Entidad financiera             | Núm. Cuenta | Fecha Desde  | Fecha Hasta     | Saldo Inicial | Saldo Final  |                   |  |  |  |
|                                     |             | << No contie | ne registros >> |               |              |                   |  |  |  |
| I44 Designed by I                   |             |              |                 |               |              | Página 1 de 1     |  |  |  |
|                                     |             |              |                 |               | Eliminar     | Extracto Bancario |  |  |  |
| Datos Administrativos               |             |              |                 | Adie          | cionar Guard | lar Cancelar      |  |  |  |

En la carpeta "Extracto bancario", hacer uso de la lupa Q para seleccionar la cuenta bancaria, en el momento en que se abre la ventana emergente "Búsqueda de cuentas bancarias de tesorerías y terceros" hacer clic en la lupa Q de la parte inferior derecha.

El sistema cargará las cuentas bancarias relacionadas, seleccionar la que corresponda y posteriormente hacer clic en **"Aceptar"** 

| Hacienda | (  | GUIA PARA AI<br>Di | PLICAR REINTE<br>EDUCCIONES E | EGROS EPG<br>N SIIF NAC | Y TR/ | ASLADO DI | E       |
|----------|----|--------------------|-------------------------------|-------------------------|-------|-----------|---------|
| Código:  | NA | Fecha:             | 02-09-2024                    | Versión:                | 2.0   | Página:   | 6 de 44 |

| SIIF - Búsqueda de cuentas t  | oancarias de tesorería y terceros |                                   |                |                 |  |
|-------------------------------|-----------------------------------|-----------------------------------|----------------|-----------------|--|
| Búsqueda de Cuentas Bancarias | de Tesorería y Terceros           |                                   |                |                 |  |
| Entidad Financiera            | ٩                                 |                                   |                |                 |  |
| Tercero                       | Q                                 |                                   |                |                 |  |
| Documento Destinación Espec   | ífica                             |                                   |                |                 |  |
| Esquema Banco Agente          | ٩                                 |                                   |                |                 |  |
| Cuentas                       | Tesorería 🗸 🗸                     | Tipo moneda Seleccione            | L              | ~               |  |
| Número de Cuenta              |                                   | Estado cuenta bancaria Seleccione | L              | ~               |  |
| Uso cuenta bancaria           | Seleccione                        |                                   |                | <br>Q           |  |
| Número                        | Nombre                            | Estado                            | Tipo de Moneda | Entidad Financi |  |
| 12602795451                   | Cuenta 130725                     | Activa                            | Pesos          | BANCO PRUEB/    |  |
| 12602795558                   | Cuenta 130732                     | Activa                            | Pesos          | BANCO PRUEB     |  |
| 12604032675                   | Cuenta 130776                     | Activa                            | Pesos          | BANCO PRUEB/    |  |
| 12604242151                   | Cuenta 130807                     | Activa                            | Pesos          | BANCO PRUEB/    |  |
| 12604632855                   | Cuenta 130818                     | Activa                            | Pesos          | BANCO PRUEB/    |  |
| 18846886081                   | Cuenta 244229                     | Cancelada                         | Pesos          | BANCO PRUEB     |  |
| 18808719987                   | Cuenta 287917                     | Activa                            | Pesos          | BANCO PRUEB     |  |
| 4                             | Cuesto 297010                     | Antino                            | Parar          |                 |  |
|                               |                                   |                                   | Acep           | tar Cancelar    |  |

En la pantalla principal de la transacción, verificar la información que cargo el sistema en las grillas "Entidad Financiera" y "Cuenta Bancaria"

En la grilla "Extracto bancario" diligenciar los campos de "Inicio" y "Fin"

| Hacienda | G  | UIA PARA AP<br>DE | LICAR REINTE | GROS EPG<br>N SIIF NAC | Y TR/ | ASLADO DI | E       |
|----------|----|-------------------|--------------|------------------------|-------|-----------|---------|
| Código:  | NA | Fecha:            | 02-09-2024   | Versión:               | 2.0   | Página:   | 7 de 44 |

| Carga manual d               | e extractos bancarios      |                   |           |         |
|------------------------------|----------------------------|-------------------|-----------|---------|
| Extracto bancario Movim      | iento de extracto bancario |                   |           |         |
| Seleccione la cuenta bancari |                            |                   |           |         |
| Entidad financiera           |                            |                   |           |         |
| Tipo identificación          | NIT                        | Identificación    | 890903938 |         |
| Cod. interno                 | 172                        | Cod. compensación | 07        |         |
| Razón social                 | BANCO PRUEBA 172           |                   |           |         |
| Sucursal                     |                            |                   |           |         |
| Cuesta bassaria              |                            |                   |           |         |
| cuenta bancaria              |                            |                   |           |         |
| ino quanta hanoaria          | Corriente                  | Tino do monodo    | Pesos     |         |
| ipo cuenta bancana           |                            | npo de moneda     |           |         |
| dentificación                | 12602795558                | Estado            | Activa    |         |
|                              | Cuenta 130732              |                   |           |         |
| Descripción                  |                            |                   |           |         |
|                              |                            |                   |           |         |
| Extracto bancario            |                            |                   |           |         |
|                              |                            |                   |           |         |
| Fecha de extracto            |                            |                   |           |         |
| Ir                           | nicio* 2024-09-01 🖵 Fi     | in* 2024-09-15    |           |         |
|                              |                            |                   |           |         |
|                              |                            | [                 |           |         |
| Nombre dei extracto          |                            | •                 |           |         |
|                              |                            |                   |           |         |
| Datos Administrativos        |                            |                   | Guardar   | Cancela |

Seguidamente, dirigirse a la carpeta "Movimiento de extracto bancario"

Hacer clic en la lupa del campo "Seleccione relaciones de conceptos" para seleccionar un concepto de movimiento crédito con marca afecta ingreso, contra el cual se aplicará el reintegro. Una vez seleccionada, hacer clic en "Aceptar"

| Hacienda | GUIA PARA APLICAR REINTEGROS EPG Y TRASLADO DE<br>DEDUCCIONES EN SIIF NACION |        |            |          |     |         |         |  |  |  |  |
|----------|------------------------------------------------------------------------------|--------|------------|----------|-----|---------|---------|--|--|--|--|
| Código:  | NA                                                                           | Fecha: | 02-09-2024 | Versión: | 2.0 | Página: | 8 de 44 |  |  |  |  |

|                                                                                                    | 1014                                                                                                    | Creditos                                                                                                    |                                                                                                    |
|----------------------------------------------------------------------------------------------------|----------------------------------------------------------------------------------------------------|----------------------------------------------------------------------------------------------------|----------------------------------------------------------------------------------------------------|
| lo inicial 2.654.303.497                                                                                                    | .45 Sald                                                                                                    | final                                                                                                    |                                                                                                    |
|                                                                                                    |                                                                                                    |                                                                                                    |                                                                                                    |
| eccione relaciones de conceptos                                                                                                    |                                                                                                    |                                                                                                    |                                                                                                    |
| ódigo Concepto Bancario Concepto                                                                                                    | Entidad Concepto SIIF                                                                                                    | Valor Fecha                                                                                                    | Valor Tipo movimiento Estado                                                                                                    |
|                                                                                                    | no contente register                                                                                                    |                                                                                                    | Pánina 1                                                                                                    |
|                                                                                                    |                                                                                                    |                                                                                                    |                                                                                                    |
|                                                                                                    |                                                                                                    |                                                                                                    |                                                                                                    |
|                                                                                                    |                                                                                                    |                                                                                                    | Eliminar Relat                                                                                                    |
|                                                                                                    |                                                                                                    |                                                                                                    |                                                                                                    |
|                                                                                                    |                                                                                                    |                                                                                                    |                                                                                                    |
|                                                                                                    |                                                                                                    |                                                                                                    |                                                                                                    |
|                                                                                                    |                                                                                                    |                                                                                                    |                                                                                                    |
| F - Busqueda de relaciones de (                                                                                                    | concepto de movimiento bancari                                                                                                    | ,                                                                                                    |                                                                                                    |
| F - Busqueda de relaciones de o                                                                                                    | concepto de movimiento bancari                                                                                                    |                                                                                                    |                                                                                                    |
| F - Busqueda de relaciones de o                                                                                                    | concepto de movimiento bancari                                                                                                    | ,                                                                                                    |                                                                                                    |
| IF - Busqueda de relaciones de o                                                                                                    | concepto de movimiento bancari<br>bancario                                                                                                    | ,                                                                                                    |                                                                                                    |
| F - Busqueda de relaciones de o                                                                                                    | concepto de movimiento bancari<br>bancario                                                                                                    | ,                                                                                                    |                                                                                                    |
| F - Busqueda de relaciones de o<br>lúsqueda de concepto de movimiento<br>Cuenta bancaria                                                                                            | concepto de movimiento bancari<br>bancario<br>Cuenta 130732                                                                                                    |                                                                                                    |                                                                                                    |
| F - Busqueda de relaciones de o<br>lúsqueda de concepto de movimiento<br>Cuenta bancaria<br>Entidad financiera                                                                      | concepto de movimiento bancari<br>bancario<br>Cuenta 130732<br>BANCO PRUEBA 172                                                                                                    | ,                                                                                                    |                                                                                                    |
| F - Busqueda de relaciones de o<br>lúsqueda de concepto de movimiento<br>Cuenta bancaria<br>Entidad financiera                                                                      | concepto de movimiento bancari<br>bancario<br>Cuenta 130732<br>BANCO PRUEBA 172                                                                                                    | ,                                                                                                    |                                                                                                    |
| F - Busqueda de relaciones de o<br>úsqueda de concepto de movimiento<br>Cuenta bancaria<br>Entidad financiera                                                                       | concepto de movimiento bancari<br>bancario<br>Cuenta 130732<br>BANCO PRUEBA 172                                                                                                    |                                                                                                    |                                                                                                    |
| F - Busqueda de relaciones de o<br>úsqueda de concepto de movimiento<br>Cuenta bancaria<br>Entidad financiera                                                                       | bancario Cuenta 130732 BANCO PRUEBA 172                                                                                                    |                                                                                                    |                                                                                                    |
| F - Busqueda de relaciones de o<br>úsqueda de concepto de movimiento<br>Cuenta bancaria<br>Entidad financiera<br>Código Concepto Entidad F                                          | Concepto de movimiento bancari<br>bancario<br>Cuenta 130732<br>BANCO PRUEBA 172<br>Concepto Entidad                                                                                                   | Concepto SIIF                                                                                                    | Tipo de 1 Fecha Desde                                                                                                    |
| F - Busqueda de relaciones de o<br>lúsqueda de concepto de movimiento<br>Cuenta bancaria<br>Entidad financiera<br>Código Concepto Entidad F                                         | concepto de movimiento bancari<br>bancario<br>Cuenta 130732<br>BANCO PRUEBA 172<br>Concepto Entidad<br>CONSIGNACION CAJERO AUTO                                                                       | Concepto SIIF<br>CONSIGNACIONES                                                                                           | Tipo de I Fecha Desde<br>Credito 2020-01-01                                                                                                    |
| IF - Busqueda de relaciones de (<br>Rúsqueda de concepto de movimiento<br>Cuenta bancaria<br>Entidad financiera<br>Código Concepto Entidad F<br>1023<br>1001                        | Concepto de movimiento bancario Cuenta 130732 BANCO PRUEBA 172 Concepto Entidad CONSIGNACION CAJERO AUTO CONSIGNACION APERTURA                                                                        | Concepto SIIF<br>CONSIGNACIONES<br>CONSIGNACIONES                                                                         | Tipo de I Fecha Desde<br>Credito 2020-01-01<br>Credito 2020-01-01                                                                                                    |
| IF - Busqueda de relaciones de o<br>Dúsqueda de concepto de movimiento<br>Cuenta bancaria<br>Entidad financiera<br>Código Concepto Entidad F<br>1023<br>1001<br>1003                | Concepto de movimiento bancari<br>bancario<br>Cuenta 130732<br>BANCO PRUEBA 172<br>Concepto Entidad<br>CONSIGNACION CAJERO AUTO<br>CONSIGNACION CAJERO AUTO<br>CONSIGNACION LOCAL                     | Concepto SIIF<br>CONSIGNACIONES<br>CONSIGNACIONES<br>CONSIGNACIONES                                                       | Tipo de I Fecha Desde<br>Credito 2020-01-01<br>Credito 2020-01-01<br>Credito 2020-01-01                                                                                                    |
| F - Busqueda de relaciones de o<br>lúsqueda de concepto de movimiento<br>Cuenta bancaria<br>Entidad financiera<br>Código Concepto Entidad F<br>1023<br>1001<br>1003<br>1219         | Concepto de movimiento bancario Cuenta 130732 BANCO PRUEBA 172 Concepto Entidad CONSIGNACION CAJERO AUTO CONSIGNACION APERTURA CONSIGNACION LOCAL CREDITO CUENTA CONCENTR                             | Concepto SIIF<br>CONSIGNACIONES<br>CONSIGNACIONES<br>CONSIGNACIONES<br>CONSIGNACIONES                                     | Tipo de I         Fecha Desde           Credito         2020-01-01           Credito         2020-01-01           Credito         2020-01-01           Credito         2020-01-01           Credito         2020-01-01           Credito         2020-01-01                                                                                                    |
| F - Busqueda de relaciones de o<br>lúsqueda de concepto de movimiento<br>Cuenta bancaria<br>Entidad financiera<br>Código Concepto Entidad F<br>1023<br>1001<br>1003<br>1219<br>1048 | Concepto de movimiento bancario Cuenta 130732 BANCO PRUEBA 172 Concepto Entidad CONSIGNACION CAJERO AUTO CONSIGNACION CAJERO AUTO CONSIGNACION LOCAL CREDITO CUENTA CONCENTR NOTA CREDITO CONCEPTOS V | Concepto SIIF<br>CONSIGNACIONES<br>CONSIGNACIONES<br>CONSIGNACIONES<br>CONSIGNACIONES<br>CONSIGNACIONES<br>CONSIGNACIONES | Tipo de I         Fecha Desde           Credito         2020-01-01           Credito         2020-01-01           Credito         2020-01-01           Credito         2020-01-01           Credito         2020-01-01           Credito         2020-01-01           Credito         2020-01-01           Credito         2020-01-01           Credito         2020-01-01           Credito         2020-01-01 |

En la pantalla prinicpal de la transacción, seleccionar la línea del concetpo de movimiento y en la parte inferior digitar el valor y la fecha del ingreso.

| Hacienda | GU                               | IA PARA APLICAR REINTEGROS EPG Y TRASLADO DE<br>DEDUCCIONES EN SIIF NACION |                            |                     |               |                          |                   |        |  |  |  |
|----------|----------------------------------|----------------------------------------------------------------------------|----------------------------|---------------------|---------------|--------------------------|-------------------|--------|--|--|--|
| Código:  | NA                               | Fecha:                                                                     | 02-09-                     | 2024                | Versión:      | 2.0                      | Página:           | 9 de 4 |  |  |  |
| Se       | eleccione relaciones de conce    | eptos 🔍                                                                    |                            |                     |               |                          |                   |        |  |  |  |
|          | Código Concepto Bancario<br>1003 | Concepto Entidad<br>CONSIGNACION LOCAL                                     | Concepto SII<br>CONSIGNACI | F Valo<br>ONES 0,00 | r Fecha Valor | Tipo movimien<br>Credito | to Estado         |        |  |  |  |
|          | I44                              |                                                                            |                            |                     |               |                          | Página 1 de 1     |        |  |  |  |
| -        | (                                |                                                                            |                            |                     |               |                          | Þ                 |        |  |  |  |
|          |                                  |                                                                            |                            |                     |               |                          | Eliminar Relación |        |  |  |  |
| D        | atos del movimiento extracto ba  | ncario                                                                     |                            |                     |               |                          |                   |        |  |  |  |
|          | Fecha valor *                    | 2024-09-10                                                                 |                            | Valor *             |               |                          | 50.000,00         |        |  |  |  |
|          | Fecha operación                  | <b>•</b>                                                                   |                            | Número operación    | 1             |                          |                   |        |  |  |  |
|          | Código oficina                   |                                                                            |                            | Nombre oficina      |               |                          |                   |        |  |  |  |
|          | Ciudad                           |                                                                            |                            | Señal reversión     | Seleccione    |                          | ~                 |        |  |  |  |
|          | Medios de consignación           | Seleccione                                                                 | ~                          | Cód. ref. único     |               |                          |                   |        |  |  |  |
|          | Cód. ref. entidad                |                                                                            |                            | Cód. ref. tercero   |               |                          |                   |        |  |  |  |
|          |                                  |                                                                            |                            |                     | Limp          | piar datos               | Aceptar cambios   |        |  |  |  |

Guardar Cancelar

Hacer clic en "Aceptar cambios"

Datos Administrativos

| W<br>Hacienda |  |
|---------------|--|
| 1             |  |

| Código: NA | Fecha: | 02-09-2024 | Versión: | 2.0 | Página: | 10<br>44 | de |
|------------|--------|------------|----------|-----|---------|----------|----|

| Código Concepto Bancario        | Concepto Entidad   | Concepto SIIF  | Valor     | Fecha Valor | Tipo movimiento | Estado          |
|---------------------------------|--------------------|----------------|-----------|-------------|-----------------|-----------------|
| 003                             | CONSIGNACION LOCAL | CONSIGNACIONES | 50.000,00 | 2024-09-10  | Credito         | Homologado      |
| <b>∢∢</b> <u></u> →>>i          |                    |                |           |             |                 | Página 1 de     |
|                                 |                    |                |           |             |                 |                 |
|                                 |                    |                |           |             | E               | liminar Relació |
|                                 |                    |                |           |             |                 |                 |
| tos del movimiento extracto ban | icario             |                |           |             |                 |                 |
| Fecha valor *                   |                    | Valor *        |           |             |                 |                 |
| Fecha operación                 |                    | Número         | operación |             |                 |                 |
| Código oficina                  |                    | Nombre         | oficina   |             |                 |                 |
| Ciudad                          |                    | Señal re       | versión   |             |                 | ~               |
| Medios de consignación          |                    | Cód. ref.      | único     |             |                 |                 |
| Cód. ref. entidad               |                    | Cód. ref.      | tercero   |             |                 |                 |
|                                 |                    |                |           | Limp        | iar datos 🛛 Ac  | eptar cambios   |
|                                 |                    |                |           |             |                 |                 |
|                                 |                    |                |           |             |                 |                 |

Si se requiere, el sistema permite agregar otros conceptos.

Una vez registrados los concetpos, diligecniar los campos "Total Créditos" (corresponde a la suma de cada valor crédito registrado en la grilla de conceptos), "Total Débitos" (corresponde a la suma de cada valor débito registrado en la grilla de conceptos) y "Saldo final" (Correspode al resultado de la operación: Saldo inicial + valores créditos - valores débitos).

Hacer clic en "Guardar".

| Hacienda | GU | GUIA PARA APLICAR REINTEGROS EPG Y TRASLADO DE<br>DEDUCCIONES EN SIIF NACION |            |          |     |         |          |    |  |  |  |  |  |
|----------|----|------------------------------------------------------------------------------|------------|----------|-----|---------|----------|----|--|--|--|--|--|
| Código:  | NA | Fecha:                                                                       | 02-09-2024 | Versión: | 2.0 | Página: | 11<br>44 | de |  |  |  |  |  |

| Carga manual de ext                                                 | tractos bancarios  |                |           |             |                 |                             |
|---------------------------------------------------------------------|--------------------|----------------|-----------|-------------|-----------------|-----------------------------|
| Extracto bancario Movimiento de<br>Relaciones de conceptos de movim | extracto bancario  |                |           |             |                 |                             |
| Total Débitos                                                       | 0,00               | Total Cre      | éditos    | 5           | 50.000,00       |                             |
| Saldo inicial                                                       | 2.654.303.497,45   | Saldo fir      | nal       | 2.654.35    | 53.497,45       |                             |
| Seleccione relaciones de conc                                       | eptos 🔍            |                |           |             |                 |                             |
| Código Concepto Bancario                                            | Concepto Entidad   | Concepto SIIF  | Valor     | Fecha Valor | Tipo movimiento | Estado                      |
|                                                                     | CONSIGNACION LOCAL | CONSIGNACIONES | 50.000,00 | 2024-09-10  | Credito         | Homologado<br>Página 1 de 1 |
| 4                                                                   |                    |                |           |             |                 | Þ                           |
|                                                                     |                    |                |           |             | E               | liminar Relación            |

El aplicativo envía el mensaje de éxito de la transacción

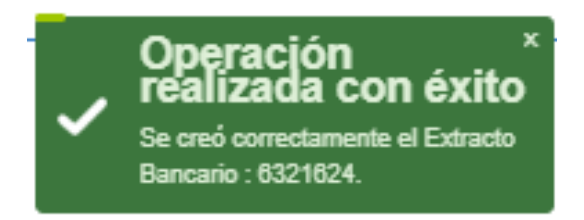

### 2. CONTABILIZACIÓN EXTRACTO BANCARIO

#### PERFIL: Entidad – Gestión Pagador Central y/o Pagador Regional

#### **RUTA: SISTEMA DE CUENTA UNICA NACIONAL (CUN) / Recaudos /** Extractos Bancarios / Generar Documento de Recaudo por Clasificar en Pesos

En la carpeta "Cuenta Bancaria" seleccionar la cuenta bancaria en la cual se cargó el extracto bancario, haciendo uso de la lupa . En la ventana emergente diligenciar el campo "Número de cuenta", seleccionar la cuenta correspondiente y hacer clic en **"Aceptar"** 

| Ŷ        |
|----------|
| Hacienda |
|          |

| Código: | NA | Fecha: | 02-09-2024 | Versión: | 2.0 | Página: | 12<br>44 | de |
|---------|----|--------|------------|----------|-----|---------|----------|----|

| SIIF - Búsqueda de cuentas ban     | carias de tesorería y tercer | <sup>705</sup>         |            |                |                 |
|------------------------------------|------------------------------|------------------------|------------|----------------|-----------------|
| Búsqueda de Cuentas Bancarias de T | Tesorería y Terceros         |                        |            |                |                 |
| Entidad Financiera                 | ٩                            |                        |            |                |                 |
| Tercero                            | Q                            |                        |            |                |                 |
| Documento Destinación Específica   | ٩                            |                        |            |                |                 |
| Esquema Banco Agente               | Q                            |                        |            |                |                 |
| Cuentas                            | Tesorería 🗸 🗸                | Tipo moneda            | Seleccione |                | ~               |
| Número de Cuenta                   | 12602795558                  | Estado cuenta bancaria | Seleccione |                | <b>v</b>        |
| Uso cuenta bancaria                | Seleccione                   |                        |            |                | ~               |
|                                    |                              |                        |            |                | Q               |
| Número N                           | ombre                        | Est                    | ado        | Tipo de Moneda | Entidad Financi |
| 12602795558 0                      | Cuenta 130732                | Act                    | iva        | Pesos          | BANCO PRUEB     |
| H 4 <del> </del> → H               |                              |                        |            |                |                 |
|                                    |                              |                        |            |                |                 |
| •                                  |                              |                        |            |                |                 |
|                                    |                              |                        |            | Acep           | tar Cancelar    |

El sistema diligencia de forma automática los campos siguientes.

| Ų        |
|----------|
| Hacienda |
|          |

|         |    | Г |        |            |          |     |         |          |    |
|---------|----|---|--------|------------|----------|-----|---------|----------|----|
| Código: | NA |   | Fecha: | 02-09-2024 | Versión: | 2.0 | Página: | 13<br>44 | de |

| Cuenta Bancaria Extracto Banc | ario      |                  |  |  |  |  |
|-------------------------------|-----------|------------------|--|--|--|--|
| Identificación<br>12602795558 |           | <b>X</b>         |  |  |  |  |
| Descripción<br>Cuenta 130732  |           |                  |  |  |  |  |
| Entidad financiera            |           |                  |  |  |  |  |
| Tipo de documento de identida | ad        | NIT              |  |  |  |  |
| Número de documento de ider   | ntidad    | 890903938        |  |  |  |  |
| Razón social                  |           | BANCO PRUEBA 172 |  |  |  |  |
| Código de Compensación        |           | 07               |  |  |  |  |
| Tipo moneda                   | Pesos     |                  |  |  |  |  |
| Fuente de financiamiento      | Propios   |                  |  |  |  |  |
| Situación de fondos           | CSF       |                  |  |  |  |  |
| Tipo de cuenta bancaria       | Corriente |                  |  |  |  |  |
| Uso de cuenta bancaria        | Pagadora  |                  |  |  |  |  |
| Clase de cuenta bancaria      |           |                  |  |  |  |  |
| Marca CUN                     | No        |                  |  |  |  |  |

Dirigirse a la carpeta "Extracto Bancario" seleccionar la identificación del extracto, definir la fecha de registro, diligenciar los datos administrativos y hacer clic en el botón "**Guardar**".

| Hacienda | GL | GUIA PARA APLICAR REINTEGROS EPG Y TRASLADO DE<br>DEDUCCIONES EN SIIF NACION |            |          |     |         |          |    |  |  |  |  |  |
|----------|----|------------------------------------------------------------------------------|------------|----------|-----|---------|----------|----|--|--|--|--|--|
| Código:  | NA | Fecha:                                                                       | 02-09-2024 | Versión: | 2.0 | Página: | 14<br>44 | de |  |  |  |  |  |

| Generar Do          | cumento de Recaudo por Clasificar e         | n pesos        |                  |
|---------------------|---------------------------------------------|----------------|------------------|
| Cuesta Rancaria     | Evizeta Bancaria                            |                |                  |
|                     | Exacto Balcano                              |                |                  |
| Extractos bancarios | 5                                           |                |                  |
| Lide et fin en i én | Description                                 | Factor initial | Facha faci       |
| Identification      | Description                                 | Fecha Inicial  | Fecha final      |
| 6321624             | 63216244611126027965562024090120240915      | 2024-09-01     | 2024-09-15       |
| 1448                |                                             |                | Página 1 de 1    |
| 4                   |                                             |                | Þ                |
|                     |                                             |                |                  |
|                     |                                             |                |                  |
|                     |                                             |                |                  |
| Fecha de registro   | 2024-09-27                                  |                |                  |
|                     |                                             |                |                  |
|                     |                                             |                |                  |
|                     |                                             |                |                  |
|                     |                                             |                |                  |
|                     |                                             |                |                  |
|                     |                                             |                |                  |
|                     |                                             |                |                  |
|                     |                                             |                |                  |
|                     |                                             |                |                  |
| En cada lanzamiento | se procesará un máximo de 2000 movimientos. |                |                  |
|                     |                                             | _              |                  |
| Datos Administra    | tivos                                       |                | Buardar Cancelar |
|                     |                                             |                |                  |

El aplicativo envía mensaje de éxito:

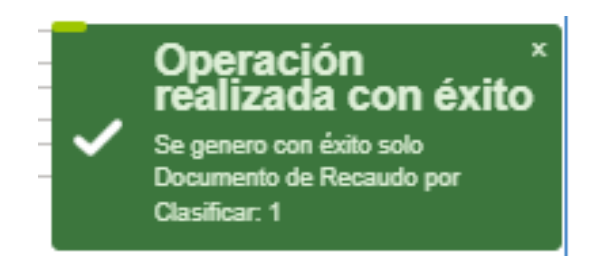

Hacienda

### GUIA PARA APLICAR REINTEGROS EPG Y TRASLADO DE DEDUCCIONES EN SIIF NACION

Código: NA

02-09-2024

**Versión:** 2.0

**Página:** 15 de 44

### 3. CONSULTA DEL DOCUMENTO DE RECAUDO POR CLASIFICAR

#### **PERFIL: Entidad – Gestión Presupuesto Ingresos**

Fecha:

### **RUTA: GESTION DE INGRESOS PRESUPUESTALES (ING) / Reportes / Informes / Recaudos por Clasificar**

Definir el año fiscal, Rango de fechas (en la cual debe estar incluida la fecha de la consignación del reintegro), Tipo de fecha, Documentos de Recaudo por Clasificar y Tipo de moneda. Seleccionar la unidad y/o subunidad origen del recaudo por clasificar y hacer clic en ver reporte

| Saldos por imputar de ing                                    | gresos presupuestales                            |               |
|--------------------------------------------------------------|--------------------------------------------------|---------------|
| Año Fiscal :                                                 | 2024                                             |               |
| Rango de fechas * :                                          | Fecha Inicio 2024-09-01 V Fecha Fin 2024-09-15 V |               |
| Tipo de fecha:                                               | Fecha de recaudo                                 |               |
| Documentos de Recaudo por Clasificar:                        | Saldo por Imputar May 🗸                          |               |
| Tipo de moneda DRC                                           | Pesos 🗸                                          |               |
| PCI Destino:                                                 |                                                  |               |
| Identificación         Desci           35-02-00         SUPE | RINTENDENCIA DE SOCIEDADES                       | Dánina 1 da   |
| III                                                          |                                                  | Página 1 de   |
|                                                              |                                                  | Eliminar      |
| Origen Recaudo por Clasificar:                               | Bancos                                           |               |
| Cuenta bancaria: 🔍                                           |                                                  |               |
| Seleccione Numero Nombre                                     | Entidad Fina                                     | anciera       |
|                                                              | << No contiene registros >>                      |               |
| I44 DEFI                                                     |                                                  | Pagina 1 de 1 |
|                                                              | Ver Reporte Limpiar C                            | ancelar       |

El aplicativo mostrará las siguientes columnas:

| Ŷ        |
|----------|
| Hacienda |

| Código: | NA |  | Fecha: | 02-09-2024 |  | Versión: | 2.0 |
|---------|----|--|--------|------------|--|----------|-----|
|---------|----|--|--------|------------|--|----------|-----|

| Página: | 16 | de |
|---------|----|----|
| raginar | 44 |    |

| Codigo PCI Origen | Nombre de la PCI<br>Oriegn        | Codigo de la<br>Entidad PCI<br>Destino | Nombre de la Entidad<br>PCI Destino | No.<br>Docum<br>ento | Fecha de<br>Registro | Fecha de<br>Recaudo | Tipo de<br>Moneda | Estado | Fuente de<br>Financiaci<br>on | Situación<br>de Fondos | Origen<br>Recaudo Por<br>Clasificar |
|-------------------|-----------------------------------|----------------------------------------|-------------------------------------|----------------------|----------------------|---------------------|-------------------|--------|-------------------------------|------------------------|-------------------------------------|
| 35-02-00          | SUPERINTENDENCIA<br>DE SOCIEDADES | 35-02-00                               | SUPERINTENDENCIA DE<br>SOCIEDADES   | 265124               | 3/09/2024            | 3/09/2024           | COP -<br>PESOS    | Creado | Propios                       | CSF                    | BANCOS                              |
| 35-02-00          | SUPERINTENDENCIA<br>DE SOCIEDADES | 35-02-00                               | SUPERINTENDENCIA DE<br>SOCIEDADES   | 274524               | 5/09/2024            | 5/09/2024           | COP -<br>PESOS    | Creado | Propios                       | CSF                    | BANCOS                              |
| 35-02-00          | SUPERINTENDENCIA<br>DE SOCIEDADES | 35-02-00                               | SUPERINTENDENCIA DE<br>SOCIEDADES   | 278524               | 9/09/2024            | 9/09/2024           | COP -<br>PESOS    | Creado | Propios                       | CSF                    | BANCOS                              |
| 35-02-00          | SUPERINTENDENCIA<br>DE SOCIEDADES | 35-02-00                               | SUPERINTENDENCIA DE<br>SOCIEDADES   | 280124               | 9/09/2024            | 9/09/2024           | COP -<br>PESOS    | Creado | Propios                       | CSF                    | BANCOS                              |
| 35-02-00          | SUPERINTENDENCIA<br>DE SOCIEDADES | 35-02-00                               | SUPERINTENDENCIA DE<br>SOCIEDADES   | 283224               | 10/09/2024           | 10/09/2024          | COP -<br>PESOS    | Creado | Propios                       | CSF                    | BANCOS                              |
| 35-02-00          | SUPERINTENDENCIA<br>DE SOCIEDADES | 35-02-00                               | SUPERINTENDENCIA DE<br>SOCIEDADES   | 285424               | 10/09/2024           | 10/09/2024          | COP -<br>PESOS    | Creado | Propios                       | CSF                    | BANCOS                              |
| 35-02-00          | SUPERINTENDENCIA<br>DE SOCIEDADES | 35-02-00                               | SUPERINTENDENCIA DE<br>SOCIEDADES   | 289024               | 10/09/2024           | 10/09/2024          | COP -<br>PESOS    | Creado | Propios                       | CSF                    | BANCOS                              |

| Tipo de<br>Facturación | Tipo de<br>Titulo | Cod<br>Deducción | Número de la<br>Cuenta | Entidad Financiera<br>de la Cuenta | Nombre de la<br>Cuenta | Valor Total en<br>COP | Valor Aplicado<br>en COP | Valor Reducción en<br>COP | Saldo por<br>Imputar en COP |
|------------------------|-------------------|------------------|------------------------|------------------------------------|------------------------|-----------------------|--------------------------|---------------------------|-----------------------------|
|                        |                   |                  | 12604632855            | BANCO PRUEBA 172                   | Cuenta 130818          | 73.016,73             | 0,00                     | 0,00                      | 73.016,73                   |
|                        |                   |                  |                        |                                    |                        |                       |                          |                           |                             |
|                        |                   |                  | 12604632855            | BANCO PRUEBA 172                   | Cuenta 130818          | 1.319.301.000,00      | 1.315.741.000,00         | 0,00                      | 3.560.000,00                |
|                        |                   |                  | 12604632855            | BANCO PRUEBA 172                   | Cuenta 130818          | 566.730,00            | 0,00                     | 0,00                      | 566.730,00                  |
|                        |                   |                  | 12604632855            | BANCO PRUEBA 172                   | Cuenta 130818          | 4.328.000,00          | 0,00                     | 0,00                      | 4.328.000,00                |
|                        |                   |                  | 12604632855            | BANCO PRUEBA 172                   | Cuenta 130818          | 681.590,00            | 0,00                     | 0,00                      | 681.590,00                  |
|                        |                   |                  | 12604632855            | BANCO PRUEBA 172                   | Cuenta 130818          | 3.434.944,00          | 0,00                     | 0,00                      | 3.434.944,00                |
|                        |                   |                  | 12602795558            | BANCO PRUEBA 172                   | Cuenta 130732          | 50.000,00             | 0,00                     | 0,00                      | 50.000,00                   |

| Valor<br>Contabilizado | Valor Total<br>IVA | Valor Total<br>Consumo | Valor Total<br>Tributos | Descripción Compensación |
|------------------------|--------------------|------------------------|-------------------------|--------------------------|
|                        |                    |                        |                         |                          |
|                        |                    |                        |                         |                          |
|                        |                    |                        |                         |                          |
|                        |                    |                        |                         |                          |
|                        |                    |                        |                         |                          |
|                        |                    |                        |                         |                          |
|                        |                    |                        |                         |                          |

| W<br>Hacienda |  |
|---------------|--|
|               |  |

| Código: | NA |  | Fecha: | 02-09-2024 |  | Versión: | 2.0 |  | Página: | 17<br>44 | de |
|---------|----|--|--------|------------|--|----------|-----|--|---------|----------|----|
|---------|----|--|--------|------------|--|----------|-----|--|---------|----------|----|

| TOTALES ENTIDAD                        |                       |                          |                           |                             |  |  |  |
|----------------------------------------|-----------------------|--------------------------|---------------------------|-----------------------------|--|--|--|
| Codigo de la<br>Entidad PCI<br>Destino | Valor Total en<br>COP | Valor Aplicado<br>en COP | Valor Reducción<br>en COP | Saldo por<br>Imputar en COP |  |  |  |
| 35-02-00                               | 1.328.435.280,73      | 1.315.741.000,00         | 0,00                      | 12.694.280,73               |  |  |  |

| TOTALES ENTIDADES DEL REPORTE |                          |                           |                             |  |  |  |  |
|-------------------------------|--------------------------|---------------------------|-----------------------------|--|--|--|--|
| Valor Total en COP            | Valor Aplicado en<br>COP | Valor Reducción en<br>COP | Saldo por Imputar en<br>COP |  |  |  |  |
| 1.328.435.280,73              | 1.315.741.000,00         | 0,00                      | 12.694.280,73               |  |  |  |  |

Si los recursos son NACION CSF el documento de recaudo por clasificar lo genera la Dirección del Tesoro Nacional (NACION CSF) con los recursos que le fueron consignados y lo asigna a la unidad ejecutora, por el contrario, si los recursos son PROPIOS CSF o NACION SSF, el documento de recaudo por clasificar lo genera la unidad ejecutora o subunidad que ejecutó esos recursos para que después el DRXC quede identificado con la marca Administrado DTN.

Si el documento de recaudo por clasificar corresponde a un reintegro que lo debe aplicar una subunidad, la unidad ejecutora deberá asignarlo a la subunidad respectiva.

Si la Entidad no tiene subunidades no requiere registrar esta transacción.

Hacienda

### GUIA PARA APLICAR REINTEGROS EPG Y TRASLADO DE DEDUCCIONES EN SIIF NACION

Código: NA

02-09-2024

**Versión:** 2.0

de

### 4. ASIGNAR RECAUDO POR CLASIFICAR

Fecha:

#### PERFIL: Entidad – Gestión Pagador Central

### **RUTA: SISTEMA DE CUENTA UNICA NACIONAL (CUN) / Recaudos / Extractos Bancarios / Reasignar Documento de Recaudo por Clasificar**

Hacer clic en la lupa Hacer clic en la lupa del campo "Documentos de Recaudo por clasificar" para seleccionar el documento de recaudo por clasificar. Puede hacer uso de los diferentes valores para identificar el documento de recaudo y seleccionar en el campo "Tipo de Recaudo por Clasificar" la opción de la lista desplegable que le corresponda.

Seleccionar el documento marcando la columna de "Seleccionar" y seguidamente hacer clic en **"Aceptar"** 

|                    | nto de Recaudo po | or Clasificar    |        |               |                       |              |
|--------------------|-------------------|------------------|--------|---------------|-----------------------|--------------|
| Número consecu     | tivo              |                  |        |               |                       |              |
| Fecha de Recauc    | lo                |                  |        |               |                       |              |
| Desde              | 2024              | 4-09-01 🔻        |        |               |                       |              |
| Hasta              | 2024              | 4-09-15 👻        |        |               |                       |              |
| Cuenta Bancaria    |                   |                  |        |               |                       |              |
| Tipo Recaudo Por   | Clasificar * Band | :05              |        | ~             |                       |              |
| Fuente de Financia | ción Sele         | coione           |        | ~             |                       |              |
|                    |                   |                  |        |               |                       |              |
|                    |                   |                  |        | ٩             |                       |              |
| Seleccionar        | Consecutivo       | Fecha de Recaudo | Estado | Tercero       | Nombre/Razón Social   | Saldo COP    |
|                    | 265124            | 2024-09-03       | Creado |               |                       | 73.016,73    |
|                    | 274524            | 2024-09-05       | Creado |               |                       | 3.500.000,00 |
|                    | 280124            | 2024-09-09       | Creado |               |                       | 4 328 000 00 |
| 0                  | 283224            | 2024-09-10       | Creado |               |                       | 681.590.00   |
|                    | 285424            | 2024-09-10       | Creado |               |                       | 3.434.944,00 |
|                    |                   | 2024-09-10       | Creado | 899999086 - 2 | Entidad Publica Prueb | 50.000,00    |
|                    | 289024            |                  |        |               |                       |              |

| Hacienda | GL | JIA PARA AP<br>DE | LICAR REINTE | GROS EPG<br>N SIIF NAC | Y TRA<br>ION | ASLADO D | E        |    |
|----------|----|-------------------|--------------|------------------------|--------------|----------|----------|----|
| Código:  | NA | Fecha:            | 02-09-2024   | Versión:               | 2.0          | Página:  | 19<br>44 | de |

Al seleccionar el documento marcando la columna de "Seleccionar" el el sistema habilita el botón de "Vincular PCI", hacer clic sobre este.

| Asignar Documentos de Recaudo por Clasificar |                                               |                                                                                           |                                                                                                |                                                                                                    |                                                                                                    |  |  |  |
|----------------------------------------------|-----------------------------------------------|-------------------------------------------------------------------------------------------|------------------------------------------------------------------------------------------------|----------------------------------------------------------------------------------------------------|----------------------------------------------------------------------------------------------------|--|--|--|
| ecaudo por clasific:                         | ar * 🖸                                        |                                                                                           |                                                                                                |                                                                                                    |                                                                                                    |  |  |  |
| ceauto por clasine                           |                                               |                                                                                           |                                                                                                |                                                                                                    |                                                                                                    |  |  |  |
| Consecutivo<br>289024                        | Fecha de Recaudo<br>2024-09-10                | Estado<br>Creado                                                                          | PCI Origen<br>35-02-00                                                                         | PCI Destino                                                                                                    | Tercero<br>899999086 - 2                                                                                                    |  |  |  |
|                                              |                                               |                                                                                           |                                                                                                |                                                                                                    |                                                                                                    |  |  |  |
|                                              |                                               |                                                                                           |                                                                                                |                                                                                                    | Þ                                                                                                    |  |  |  |
|                                              |                                               |                                                                                           |                                                                                                |                                                                                                    | Vincular PCI                                                                                                    |  |  |  |
|                                              |                                               |                                                                                           |                                                                                                |                                                                                                    |                                                                                                    |  |  |  |
| istrativos                                   |                                               |                                                                                           |                                                                                                | Limpiar                                                                                                    | Guardar Cancelar                                                                                                    |  |  |  |
|                                              | ecaudo por clasifica<br>Consecutivo<br>289024 | ecaudo por clasificar *<br>Consecutivo Fecha de Recaudo<br>289024 2024-09-10<br>Strativos | ecaudo por clasificar *<br>Consecutivo Fecha de Recaudo Estado<br>289024 2024-09-10 Creado<br> | ecaudo por clasificar *<br>Consecutivo Fecha de Recaudo Estado PCI Origen<br>289024 2024-09-10 Creado 35-02-00<br>Strativos | ecaudo por clasificar *<br>Consecutivo Fecha de Recaudo Estado PCI Origen PCI Destino<br>289024 2024-09-10 Creado 35-02-00<br>Strativos |  |  |  |

El sistema presenta la ventana "SIIF – Posición Institucional Buscar", hacer clic en la lupa spara que el sistema muestre todas las subunidades de la unidad ejecutora. Seleccionar la subunidad a la cual le asignará el documento de recaudo por clasificar y hacer clic en "**Aceptar**"

| SIIF - Posición Institucional Buscar                                                                                              |               |
|----------------------------------------------------------------------------------------------------|---------------|
| eleccione Posiciones Institucionales                                                                                              |               |
| Identificación                                                                                                    | ٩             |
| Identificación         Descripción           35-02-00         SUPERINTENDENCIA DE SOCIEDADES                                      |               |
|                                                                                                    | Página 1 de 1 |
| Aceptar<br>Se pueden visualizar un número limitado de registros. Para resultados más específicos utilice los filtros de búsqueda. | Cancelar      |

| L.       |
|----------|
| Hacienda |
|          |
|          |

AA

### **GUIA PARA APLICAR REINTEGROS EPG Y TRASLADO DE DEDUCCIONES EN SIIF NACION**

| Código: | NA |
|---------|----|
|---------|----|

Fecha:

02-09-2024

Versión:

2.0

Página:

20 de 44

El sistema permite evidenciar en la pantalla principal de la transacción la columna "PCI Destino" y el código correspondiente. Verificar y hacer clic en "Guardar".

| Asignar D        | Asignar Documentos de Recaudo por Clasificar |                  |        |            |             |                      |  |  |
|------------------|----------------------------------------------|------------------|--------|------------|-------------|----------------------|--|--|
|                  |                                              |                  |        |            |             |                      |  |  |
| Documentos de re | ecaudo por clasifica                         | ar * 📉           |        |            |             |                      |  |  |
| Seleccionar      | Consecutivo                                  | Fecha de Recaudo | Estado | PCI Origen | PCI Destino | Tercero              |  |  |
|                  | 289024                                       | 2024-09-10       | Creado | 35-02-00   | 35-02-00    | <u>899999086 - 2</u> |  |  |
| 1440             |                                              |                  |        |            |             |                      |  |  |
| 4                |                                              |                  |        |            |             | ۱.                   |  |  |
|                  |                                              |                  |        |            |             | Vincular DCI         |  |  |
|                  |                                              |                  |        |            |             | VIncular PCI         |  |  |
|                  |                                              |                  |        |            |             |                      |  |  |
| Datos Adminis    | strativos                                    |                  |        |            | Limpiar     | Guardar Cancelar     |  |  |

El aplicativo envía mensaje de éxito:

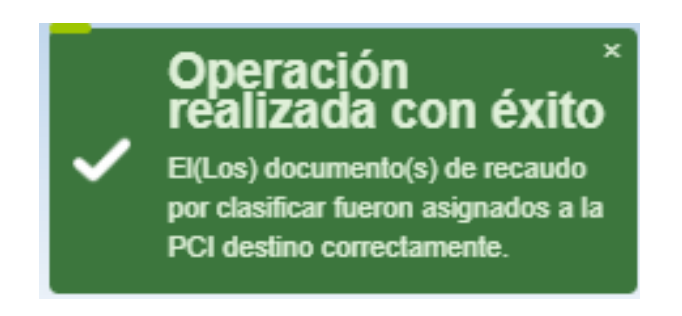

Hacienda

#### GUIA PARA APLICAR REINTEGROS EPG Y TRASLADO DE DEDUCCIONES EN SIIF NACION

Código: NA

Fecha:

02-09-2024

**Versión:** 2.0

Página: 21 de

#### 5. REINTEGRO PRESUPUESTAL

#### PERFIL: Entidad – Gestión Pagador Central y/o Pagador Regional

### RUTA: GESTION DE GASTOS (EPG) / Reintegro / Presupuestal / Crear

Seleccionar o digitar el numero de documento de recaudo por clasificar y la orden de pago presupuestal a la cual se aplicará el reintegro. El sistema trae la información del número de la obligación y el número del compromiso vinculados a la orden de pago.

| de Gasto         |
|------------------|
| 2024-09-27 🗸     |
|                  |
| 289024           |
| <u>303507824</u> |
| 244724           |
| 27624            |
| Aceptar          |
| de Reintegro     |
|                  |
|                  |
| d                |

Hacer clic en "Aceptar"

Dirigirse a la carpeta "Items de Afectación de Gastos", hacer clic en la lupa para seleccionar el item de gasto al cual se aplicará el reintegro presupuestal y seguidamente hacer clic en **"Aceptar"**.

Cuando el sistema carga la información del item de afectación del gasto, desplazarse hacia la derecha y en la columna "Valor a reintegrar en Pesos" digitar el valor a reintegrar (en cada posición) a hacer clic en **"Aceptar"**.

<sup>©</sup> Ministerio de Hacienda y Crédito Público. Se prohíbe su reproducción total o parcial. Distribución Gratuita.

| Código:  | NA |
|----------|----|
| Hacienda |    |

| Código: | NA | Fecha: | 02-09-2024 | Versión: | 2.0 | Página: | 22<br>44 | de |
|---------|----|--------|------------|----------|-----|---------|----------|----|

| F - Depend  | encia Afectación  |                                          |                                         |                           |                         |
|-------------|-------------------|------------------------------------------|-----------------------------------------|---------------------------|-------------------------|
| ms Para Afe | ctación del Gasto |                                          |                                         |                           |                         |
| Todos       |                   |                                          |                                         |                           |                         |
| Seleccionar | PCI               | Dependencia Para<br>Afectación de Gastos | Posición del Catalogo<br>de Gastos      | Fuente de<br>Financiación | Recurso<br>Presupuestal |
| <b>~</b>    | 35-02-00 SUPERI   | 000 SS GESTION GENERAL                   | C 2500 0200 44 52405D 2500022 02 ADOLUS | Di                        |                         |

| Dependencia para<br>Afectación de Gastos | Posición de     | Gastos       | Recurso Presup    | uestal Fuente de F | inanciación | Situacion de l | Fondos |
|------------------------------------------|-----------------|--------------|-------------------|--------------------|-------------|----------------|--------|
| 000-SS GESTION GENERAL                   | C-3599-0200-11- | 53105B-35 20 | 0 20 - INGRESOS ( | CORRI 02 Pr        | opios       | 01 CSF         | :      |
| ∢∢⊟>                                     | H               |              |                   |                    |             |                |        |
| 4                                        |                 |              |                   |                    |             |                | F      |
|                                          |                 |              |                   |                    |             |                |        |

| Hacienda |  |
|----------|--|
|          |  |
|          |  |

|         |    |        |            |          |     | 1 |         |          |    |
|---------|----|--------|------------|----------|-----|---|---------|----------|----|
| Código: | NA | Fecha: | 02-09-2024 | Versión: | 2.0 |   | Página: | 23<br>44 | de |

| oneda de Pago en Pesos | en Moneda de Pago en Pes | para Reintegrar en<br>Moneda de Pago en Pesos | en Pesos  | valor a Reintegrar<br>en Pesos |   |
|------------------------|--------------------------|-----------------------------------------------|-----------|--------------------------------|---|
| 7.800.000,00           | 0,00                     | 7.800.000,00                                  | 50.000,00 | 50.000,00                      |   |
|                        |                          |                                               |           | Página 1 de 1                  | - |
| 4                      |                          |                                               |           | ) b                            |   |

**NOTA:** Si el item de afectación del gasto lo requiere, diligenciar la información correspondiente a "Usos Prespuestales" y "Datos Contables".

Si la orden de pago que generó el pago tenía deducciones, se pueden aplicar valor a reintegrar, diligenciando la carpeta "Deducciones".

Si la orden de pago no tenia deducciones puede continuar a la carpeta "Totales de Reintegro".

En el caso en el cual se requiere diligenciar la carpeta deducciones las acciones son las siguientes:

Haciendo uso de la lupa <u>seleccionar</u> la(s) posición(es) de pago no presupuestal y hacer clic en **"Aceptar"**.

| Hacienda | GL | JIA PARA AP<br>DE | LICAR REINTE | GROS EPG<br>N SIIF NAC | Y TR/<br>XION | ASLADO D | E        |    |
|----------|----|-------------------|--------------|------------------------|---------------|----------|----------|----|
| Código:  | NA | Fecha:            | 02-09-2024   | Versión:               | 2.0           | Página:  | 24<br>44 | de |

| SIIF - Seleciona  | r Posicion                                          |               |        |                               |                  |
|-------------------|-----------------------------------------------------|---------------|--------|-------------------------------|------------------|
| Seleccionar Deduc | cciones Orden de Pago                               |               |        |                               |                  |
| Identificación    | Descripción                                         |               |        |                               |                  |
| Todos             |                                                     |               |        |                               |                  |
| Seleccionar       | Posición Pago No Presupuestal Tercero               | Base Gravable | Tarifa | Valor Deduccion<br>Orden Pago | Saldo Disponible |
| <b>Z</b>          | 2-01-05-01-01-03-05 RETENCION ICA Entidad Publica P | 7.800.000,000 | 1.104  | 86.112,000                    | 86.112,000       |
|                   | 2-01-04-01-29 RETEFUENTE - RENTA Entidad Publica P  | 5.171.250,000 | 2.572  | 133.000,000                   | 133.000,000      |
| I4 4 <del>0</del> |                                                     |               |        |                               | Página 1 de 1    |
|                   |                                                     |               |        |                               |                  |
|                   |                                                     |               |        | A                             | Canadas          |
|                   |                                                     |               |        | Асер                          | Cancelar         |
|                   |                                                     |               |        |                               |                  |

Se obtiene de cada deducción practicada en la orden de pago seleccionada el saldo disponible para reintegrar.

Para las deducciones que tienen definida base gravable, el sistema habilita el campo base gravable para ser definido por el usuario y muestra la tarifa para calcular el valor de la deducción, que debe ser igual o inferior al saldo disponible.

Para las deducciones que no tienen definida base gravable habilita el campo valor en pesos para que el usuario defina el valor de la deducción, que debe ser igual o inferior al saldo disponible.

| W<br>Hacienda |   |
|---------------|---|
|               | _ |

| Código: | NA | Fecha: | 02-09-2024 | Versión: | 2.0 | Página: | 25<br>44 | de |
|---------|----|--------|------------|----------|-----|---------|----------|----|

| Deducciones                                                                                                    |                               |                               |                                                                                              |
|----------------------------------------------------------------------------------------------------|-------------------------------|-------------------------------|----------------------------------------------------------------------------------------------|
| Deducciones Orden de Pago                                                                                                    |                               |                               |                                                                                              |
| Posiciones del Catalogo para<br>Pagos no Presupuestales                                                                      | Base Gravable                 | Base Gravable                 | Tarifa Tercero Beneficiario                                                                  |
| RETENCION ICA COMERCIAL SERV                                                                                                 | 7.800.000,00                  | 7.800.000,00                  | 1.104 Entidad Publica Prueba 3141                                                            |
| ∢∢⊡>>)                                                                                                    |                               |                               | -                                                                                            |
| •                                                                                                    |                               |                               | F                                                                                            |
|                                                                                                    |                               |                               | Aceptar Eliminar Limpiar                                                                     |
|                                                                                                    |                               |                               |                                                                                              |
|                                                                                                    |                               |                               |                                                                                              |
| Jatos Administrativos                                                                                                    |                               |                               | Guardar                                                                                      |
|                                                                                                    |                               |                               |                                                                                              |
| Items de Afectación de Gastos Deducciones                                                                                    | Totales de Reintegro          |                               |                                                                                              |
|                                                                                                    |                               |                               |                                                                                              |
| Deducciones                                                                                                    |                               |                               |                                                                                              |
| Deducciones Deducciones Orden de Pago                                                                                        |                               |                               |                                                                                              |
| Deducciones Deducciones Orden de Pago Posiciones del Catalogo para                                                           |                               |                               | A                                                                                            |
| Deducciones Deducciones Orden de Pago Posiciones del Catalogo para Pagos no Presupuestales                                   | Base Gravable                 | Base Gravable                 | Tarifa Tercero Beneficiario                                                                  |
| Deducciones Deducciones Orden de Pago Posiciones del Catalogo para Pagos no Presupuestales RETENCION ICA COMERCIAL SERV      | Base Gravable<br>4.528.958,00 | Base Gravable<br>7.800.000,00 | Tarifa Tercero Beneficiario 1.104 Entidad Publica Prueba 3141                                |
| Deducciones Deducciones Orden de Pago Posiciones del Catalogo para Pagos no Presupuestales RETENCIÓN ICA COMERCIAL SERV IL 4 | Base Gravable<br>4.528.958,00 | Base Gravable<br>7.800.000,00 | Tarifa Tercero Beneficiario 1.104 Entidad Publica Prueba 3141                                |
| Deducciones Deducciones Orden de Pago Posiciones del Catalogo para Pagos no Presupuestales RETENCIÓN ICA COMERCIAL SERV I    | Base Gravable<br>4.528.958,00 | Base Gravable<br>7.800.000.00 | Tarifa Tercero Beneficiario<br>1.104 Entidad Publica Prueba 3141                             |
| Deducciones Deducciones Orden de Pago Posiciones del Catalogo para Pagos no Presupuestales RETENCIÓN ICA COMERCIAL SERV IL 4 | Base Gravable<br>4.528.958,00 | Base Gravable<br>7.800.000.00 | Tarifa Tercero Beneficiario<br>1.104 Entidad Publica Prueba 3141<br>Aceptar Eliminar Limpiar |
| Deducciones Deducciones Orden de Pago Posiciones del Catalogo para Pagos no Presupuestales RETENCION ICA COMERCIAL SERV ILLA | Base Gravable<br>4.528.958,00 | Base Gravable<br>7.800.000,00 | Tarifa Tercero Beneficiario<br>1.104 Entidad Publica Prueba 3141<br>Aceptar Eliminar Limpiar |

Al modificar la base gravable, se debe hacer clic en **"Aceptar"** para posteriormente verificar el cambio del valor en el campo "Valor Ajustar"

Aplicando deducciones al reintegro, el sistema crea un movimiento negativo en el control de deducciones (bolsa de deducciones) y disminuye el saldo por pagar de los conceptos de deducciones.

| Hacienda | GU | IA PARA AP<br>DE | LICAR REINTE<br>DUCCIONES EN | GROS EPG<br>N SIIF NAC | Y TR/<br>ION | ASLADO DI | E        |    |
|----------|----|------------------|------------------------------|------------------------|--------------|-----------|----------|----|
| Código:  | NA | Fecha:           | 02-09-2024                   | Versión:               | 2.0          | Página:   | 26<br>44 | de |

Revisar la carpeta "Totales de Reintegro" y verificar que los valores a reintegrar sean correctos. Diligenciar los "Datos Administrativos" y hacer clic en "**Guardar**"

| alor Bruto en Moneda de Pago                | 0,00      |  |  |
|---------------------------------------------|-----------|--|--|
| alor Bruto en Pesos Colombianos             | 50.000,00 |  |  |
| alor Deducciones en Moneda de Pago          | 0,00      |  |  |
| alor Deducciones en Pesos Colombianos       | 50.000,00 |  |  |
| alor Neto en Moneda de Pago                 | 0,00      |  |  |
| alor Neto en Pesos Colombianos              | 0,00      |  |  |
| alor de Reintegro en Tipo Moneda de Recaudo | 0,00      |  |  |
| alor Reintegro en Pesos a Fecha de Recaudo  | 0,00      |  |  |
| alor Tasa de Cambio                         | 0,00      |  |  |
| iferencia en Cambio Pesos                   | 0,00      |  |  |
| leducción de Obligación                     |           |  |  |

El aplicativo envía mensaje de éxito:

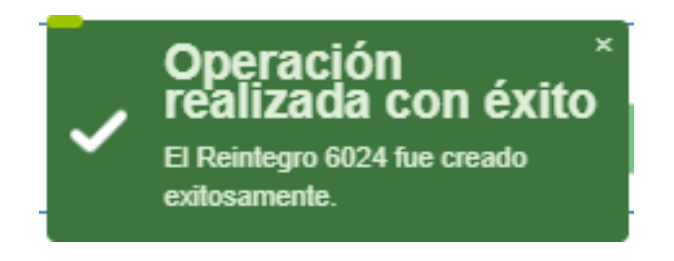

**NOTA**: Cuando la orden de pago es liquido cero, se pueden aplicar reintegros presupuestales; para tal fin se marca el campo "Valor Liquido Cero" y con esta operación, el sistema permite seleccionar un DRXC de bancos con saldo por imputar igual a cero, las demas condiciones y afectaciones anteriormente descritas se mantienen.

W Hacienda

#### GUIA PARA APLICAR REINTEGROS EPG Y TRASLADO DE DEDUCCIONES EN SIIF NACION

Fecha:

02-09-2024

Vers

**Versión:** 2.0

Página: 27 de

Una vez aplicado el reintegro el sistema automáticamente reduce la obligación presupuestal, aumenta el PAC y CUPO PAC disponible y afecta el recaudo por clasificar por el valor neto reintegrado.

Al generar los reportes de gestión (Compromiso, Obligación, Orden de pago, Reintegro, Recaudo por clasificar y el reporte de PAC y Cupo PAC) se valida las afectaciones que realiza el sistema.

En el área de presupuesto, si los recursos no se van a ejecutar se debe reducir el Compromiso y el CDP vinculados a la cadena presupuestal del Reintegro.

**NOTA:** Cuando la orden de pago presupuestal a partir de la cual se aplicó el reintegro es de recursos Nación SSF o Propios CSF Marca recurso DTN (SI), la libreta se afecta según el tipo de documento de recaudo por clasificar así:

| REINTEGROS                                     | RECIBIDO             | AUTORIZADO                | PAGADO | DISPONIBLE |
|------------------------------------------------|----------------------|---------------------------|--------|------------|
| Si reintegro presupuestal a partir de Drxc     |                      | Disminuye por el valor de |        |            |
| Bancos con deducciones                         |                      | las deducciones           |        |            |
| Si reintegro presupuestal a partir de Drxc por | Aumonto con alvalor  | Disminuna con el valor de |        |            |
| compensación de deducciones con                | Aumenta con el valor | Disminuye con er valor de |        |            |
| deducciones                                    | neto del reintegro   | las deducciones           |        |            |
| Reintegro No pptal de deducciones (Drxc        |                      | Aumonto con valor bruto   |        |            |
| Bancos)                                        |                      | Aumenta con valor bruto   |        |            |

# 6. REINTEGRO CON DOCUMENTO DE RECAUDO POR CLASIFICAR DE COMPENSACIÓN DE DEDUCCIONES

6.1 Crear Documento de Recaudo por Clasificar de Compensación de Deducciones

### PERFIL: Entidad – Gestión Pagador Central y/o Pagador Regional

## **RUTA: GESTION INGRESOS PRESUPUESTALES (ING) / Compensaciones / Compensación Deducciones / Crear Recaudo por Clasificar**

Hacer clic en la lupa 🔍 del campo "Seleccionar una deducción"

| Ŷ        |  |
|----------|--|
| Hacienda |  |

| Código: | NA |
|---------|----|
|---------|----|

Fecha:

02-09-2024

Versión:

2.0 **Página:** 

: 28 de 44

El sistema abre la ventana de "Seleccionar un Concepto No Presupuestal Pago Principal"

Registrar los campos de: Código dependencia, Identificación deducción, Fecha Desde y Hasta (fecha de causación de la deducción en la bolsa de deducciones), Tercero (debe corresponder al NIT de la entidad que va a registrar el documento de recaudo por clasificar), Tesorería (la que pagó la orden de pago principal), Marca Recurso DTN (seleccionar **SI** para las entidades CUN o **NO** para recursos Nación CSF).

| Compensación de Deducciones |      |  |
|-----------------------------|------|--|
| Seleccionar una Deducción * |      |  |
| PCI Destino *               |      |  |
| Fecha de Registro *         |      |  |
| Descripcion *               |      |  |
| Año Fiscal                  | 2024 |  |

| Hacienda | GU | IA PARA AP<br>DE | LICAR REINTE | GROS EPG<br>N SIIF NAC | Y TRA<br>ION | SLADO DI | E        |    |
|----------|----|------------------|--------------|------------------------|--------------|----------|----------|----|
| Código:  | NA | Fecha:           | 02-09-2024   | Versión:               | 2.0          | Página:  | 29<br>44 | de |

| SIIF - Seleccionar          | un Concepto No Presupuestal Pago Principal |                               |                                |               |
|-----------------------------|--------------------------------------------|-------------------------------|--------------------------------|---------------|
| Seleccionar un Conc         | epto No Presupuestal Pago Principal        |                               |                                |               |
| Código<br>dependencia       | 000                                        | Tercero *                     | 899999090 - 2                  |               |
| Descripción<br>dependencia  | MHCP GESTION GENERAL                       | Razón Social                  | Entidad Publica Prueba 161     |               |
| Identificación<br>deducción | 2-20-01-09-04                              | Identificación<br>tesoreria * | 13-01-01-DT                    |               |
| Descripción<br>deducción *  | OTROS DTOS- MAYOR VALOR PAGADO RECURS      | Descripción<br>tesoreria      | DIRECCION TESORO NACION DGCPTN |               |
| Fecha Desde *               | 2024-03-01                                 |                               |                                |               |
| Fecha Hasta *               | 2024-03-31                                 | Marca Recurso<br>DTN: *       | ⊖Si ●No                        |               |
|                             |                                            |                               |                                | Q             |
| Deducción                   |                                            |                               |                                | Saldo         |
| 2-20-01-09-04               |                                            |                               |                                | 8.848.326,03  |
| ( (                         | → ) I                                      |                               |                                | Página 1 de 1 |
|                             |                                            |                               | Limpiar Ace                    | ptar Cancelar |

Seleccionar la entidad destino del documento de recaudo por clasificar

| SIIF - Posición Catálogo Institucional                              |
|---------------------------------------------------------------------|
| Seleccionar Posición Catálogo Institucional                         |
| Identificación Descripción                                          |
| Seleccionar Posición Catálogo Institucional                         |
| 13-01-01 MINISTERIO DE HACIENDA Y CRÉDITO PÚBLICO - GESTIÓN GENERAL |
| 13-01-01-000 MHCP GESTION GENERAL                                   |
| 13-01-01-001 MHCP MAFP                                              |
| 13-01-01-002 MHCP TRANSMILENIO CAF                                  |
| 13-01-01-003 MHCP TRANSMILENIO BANCO MUNDIAL                        |
| 13-01-01-004 MHCP METROCALI                                         |
| 13-01-01-005 MHCP SISTEMAS MASIVOS DE TRANSPORTE BANCO MUNDIAL      |
| 13-01-01-007 MHCP-FORTALECIMIENTO SISTEMAS DE INFORMACION           |
| 13-01-01-008 MHCP - SISTEMA GENERAL DE PARTICIPACIONES              |
| 13-01-01-009 SISTEMA GENERAL DE REGALIAS                            |
| 13-01-010 FONDO DE MITIGACION DE EMERGENCIAS FOME                   |
|                                                                     |
| Aceptar Cancelar                                                    |

Seleccionar la fecha de registro, la descripción de la transacción, datos administrativos y hacer clic en **"Guardar".** 

| DEDUCCIO                                | NES EN SIIF NACION                              |
|-----------------------------------------|-------------------------------------------------|
| <b>Código:</b> NA <b>Fecha:</b> 02-09-2 | 024 <b>Versión:</b> 2.0 <b>Página:</b> 30 de 44 |

| Seleccionar una Deducción * |                                                                  |
|-----------------------------|------------------------------------------------------------------|
| Compensación de Deducciones | 2-20-01-09-04 OTROS DTOS- MAYOR VALOR PAGADO RECURSOS NACION CSF |
| Tercero                     | 899999090 - 2 Entidad Publica Prueba 161                         |
| Dependencia                 | 000-MHCP GESTION GENERAL                                         |
| Tesorería                   | 13-01-01-DT - DIRECCION TESORO NACION DGCPTN                     |
| Saldo                       | 8.848.326,03                                                     |
| Valor a Compensar           | 8.848.326,03                                                     |
| PCI Destino *               | 13-01-01-000 MHCP GESTION GENERAL                                |
| Fecha de Registro *         | 2024-10-07                                                       |
| Descripcion *               | PRUEBA 00123                                                     |
| Año Fiscal                  | 2024                                                             |

El aplicativo envía mensaje de éxito

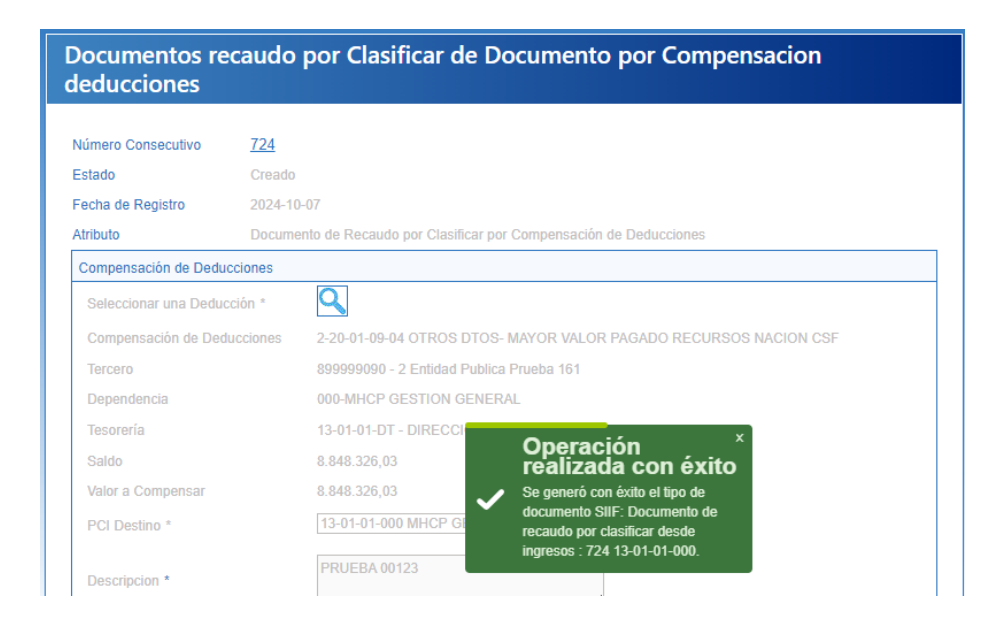

| Código:  | NA |
|----------|----|
| Hacienda |    |

| Fecha: |
|--------|
|        |

Г

```
02-09-2024
```

Versión: 2.0

```
31
              de
Página:
         44
```

La generación del documento disminuye el saldo de la bolsa de deducciones para la combinación de código dependencia, posición de pago no presupuestal, fecha de causación, tercero, tesorería y marca recurso DTN.

### 6.2 Reintegro con DRXC de compensación de deducciones

### RUTA: GESTION DE GASTOS (EPG) / Reintegro / Presupuestal / Crear

Ejecutar el procedimiento del punto No. 5, utilizando el documento de recaudo por clasificar que se registró en el punto 6.1.

#### PRESUPUESTALES 7. REINTEGROS CUANDO NO HAY SALDO SUFICIENTE EN BOLSA DE DEDUCCIONES

En algunas ocasiones, cuando se va a realizar el reintegro presupuestal afectando una orden de pago que tiene deducciones, el aplicativo SIIF Nación al momento de guardar, envía el mensaje: "El saldo del concepto no puede ser negativo" y no permite realizar la transacción. Esto sucede, porque el reintegro afecta saldos presupuestales y de PAC con el valor bruto que se registra en los rubros presupuestales y reduce el valor a pagar al beneficiario de las deducciones con el valor registrado para cada una de ellas, disminuyendo en la bolsa de deducciones el valor total causado y el saldo para cada posición de pago no presupuestal reintegrada, entonces, si no existe saldo para las deducciones seleccionadas en el reintegro, el aplicativo muestra el mensaje mencionado.

Por lo anterior, a continuación, se indica la forma en que se deben realizar los reintegros que ajustan deducciones a una orden de pago sin que exista saldo en la bolsa de deducciones.

### 7.1 Calcular valor bruto reintegro presupuestal

Antes de realizar la transacción de reintegro presupuestal, es importante tener claro qué valores deben registrarse en los rubros de gasto y qué valores deben registrarse en las posiciones de descuento. Para ello, se señalan las operaciones a realizar:

| Código:  | NA |
|----------|----|
| Hacienda |    |

| Fec |
|-----|
|-----|

7= (6/5)

Г

:**ha:** 02-09

02-09-2024

Versión:

2.0

52.33%

**Página:** 32 de 44

Primero, calcular el porcentaje del reintegro con respecto al neto girado, esto se hace dividiendo el valor consignado entre el neto de la orden de pago. Ejemplo:

| VALORES REGISTRADOS EN ORDEN DE PAGO |                                                                  |        |           |
|--------------------------------------|------------------------------------------------------------------|--------|-----------|
| 1                                    | Valor Bruto Pagado 1,253                                         |        | 1,253,376 |
|                                      | Descuentos                                                       | Tarifa |           |
|                                      | RETEFUENTE -<br>SERVICIOS EN                                     |        |           |
| 2                                    | GENERAL -<br>CONTRATOS MENORES<br>A 300 UVT MENSUALES            | 19%    | 130,757   |
| 3                                    | RETE IVA - SERVICIOS<br>GRAVADOS - RÉGIMEN<br>COMÚN - COMISIONES | 15%    | 4,406     |
| 4 = (2+3)                            | Total Descuentos                                                 |        | 135,163   |
| 5 = (1-4)                            | Total Neto Girado                                                |        | 1,118,213 |
|                                      |                                                                  |        |           |
| 6                                    | Valor consignado Reintegro                                       |        | 585,200   |
|                                      |                                                                  |        |           |
| - ( )                                | Porcentaje del reintegro con                                     |        |           |

Gráfico No.1 - Cálculo porcentaje de reintegro

Segundo, multiplicar el porcentaje calculado por el valor bruto de la orden de pago, el resultado será el valor bruto del reintegro presupuestal.

respecto al neto girado

Tercero, multiplicar el porcentaje calculado por cada valor de descuento, el resultado será el valor de descuento a reintegrar para cada posición de pago no presupuestal.

| W<br>Hacienda |  |
|---------------|--|
|               |  |
|               |  |

| Código: NA | Fec | ha: | 02-09-2024 |  |
|------------|-----|-----|------------|--|
|------------|-----|-----|------------|--|

Versión: 2.0

33 de Página: 44

La diferencia entre el valor bruto del reintegro y el valor total de descuentos corresponde al valor neto del reintegro presupuestal.

Con el valor neto del reintegro presupuestal, se reduce el saldo por imputar del recaudo por clasificar (valor que fue consignado por el tercero).

| VALOR       | ES A REGISTRAR EN REINT                                                               | EGRO PRESU | PUESTAL    |
|-------------|---------------------------------------------------------------------------------------|------------|------------|
| 8= (1*7)    | Valor Bruto                                                                           |            | 655,936    |
|             | Descuentos                                                                            | Tarifa     |            |
| 9 = (2*7)   | RETEFUENTE -<br>SERVICIOS EN<br>GENERAL -<br>CONTRATOS MENORES<br>A 300 UVT MENSUALES | 19%        | 68,430     |
| 10 = (3*7)  | RETE IVA - SERVICIOS<br>GRAVADOS - RÉGIMEN<br>COMÚN - COMISIONES                      | 15%        | 2,306      |
| 11 = (9+10) | Total Descuentos                                                                      |            | 70,736     |
| 12 = (8-11) | Total Neto Reintegrado                                                                |            | 585,200.00 |

Cráfico No 2 - Cálculo valoros rointogro prosupuostal

Importante: Cuando la base gravable del descuento no es igual al valor bruto de la orden de pago, se debe calcular la base gravable a registrar en el reintegro presupuestal de la siguiente manera:

| Hacienda |  |
|----------|--|
|          |  |

| Código: | NA | Fecha: | 02-09-2024 | Versión: | 2.0 | Página: | 34 | de |
|---------|----|--------|------------|----------|-----|---------|----|----|
|         |    |        |            |          |     |         | 44 |    |

Gráfico No.3 - Cálculo Base Gravable Reintegro

| CALCULAR BASE GRAVABLE DEL DESCUENTO                                                      |  |
|-------------------------------------------------------------------------------------------|--|
| ((Valor de descuento en OP/Tarifa)/Valor Bruto OP)*(Valor Bruto<br>Reintegro Prespuestal) |  |
| Ejemplo:                                                                                  |  |
| ((130.757/19%)/1.253.376)*(655.936) = 360.156                                             |  |
| Base Gravable 360.156 * Tarifa 19% = 68.430                                               |  |

### 7.2 No hay saldo para reintegrar en la bolsa de deducciones

Cuando el usuario con el perfil Pagador Central o Regional requiere realizar un reintegro presupuestal aplicando descuentos y no existe saldo en la bolsa de deducciones para esa posición del catálogo no presupuesta, el aplicativo envía el mensaje: <u>"El saldo del concepto no puede ser negativo".</u>

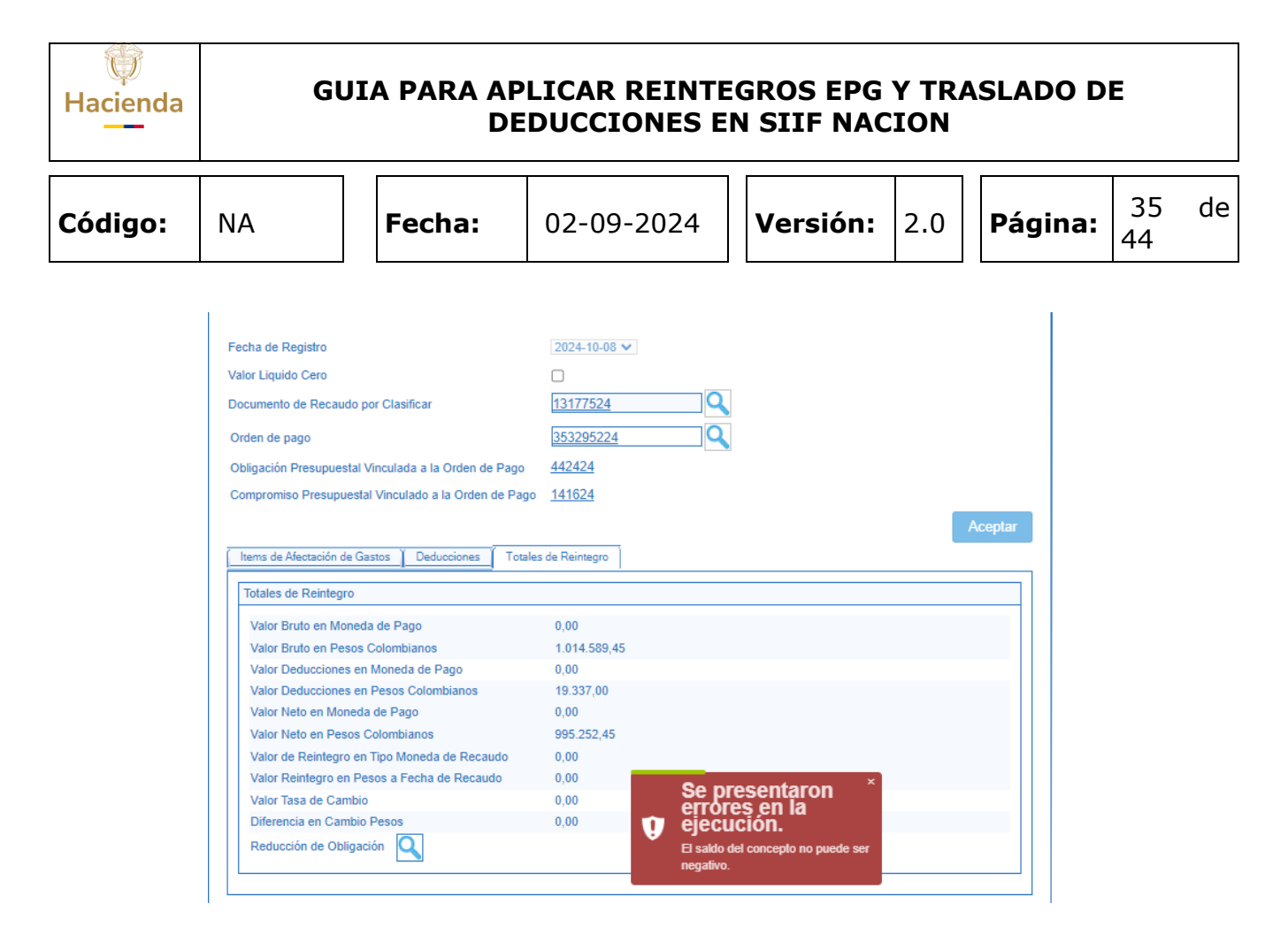

Para que el saldo de la bolsa de deducciones se aumente para la posición de pago no presupuestal que se requiere reintegrar, la entidad debe realizar alguna de las siguientes opciones:

#### 7.2.1 El dinero está en la tesorería de la entidad

Si el dinero de los descuentos se encuentra en la tesorería de la entidad, se debe consignar el dinero a la Dirección del Tesoro Nacional –DTN-.

Cuando la DTN asigne el documento de recaudo por clasificar, la entidad debe realizar los reintegros no presupuestales correspondientes para cada Orden de Pago No Presupuestal con la que se solicitó el dinero del descuento practicado.

En el ejemplo que se mostró en el punto uno, la orden de pago presupuestal que se requiere reintegrar tiene dos posiciones de descuento RETEFUENTE y RETEIVA, como no hay saldo en la bolsa de deducciones se deben realizar dos reintegros no presupuestales, uno a la orden de pago no presupuestal con la que se solicitó el dinero de Retefuente y otro a la orden de pago no presupuestal con la que se solicitó el dinero de Retefuente y.

| Q.       |  |
|----------|--|
| Hacienda |  |
|          |  |

**1** 

# GUIA PARA APLICAR REINTEGROS EPG Y TRASLADO DE DEDUCCIONES EN SIIF NACION

| Código: | NA |
|---------|----|
|---------|----|

02-09-2024

**Versión:** 2.0

### 7.2.2 Reintegro No Presupuestal

### PERFIL: Entidad – Pagador Central o Regional

Fecha:

# RUTA: GESTION DE GASTO (EPG) / Reintegro / No Presupuestal / Crear

Seleccionar el Documento de Recaudo por clasificar. (El que corresponde al valor de deducciones reintegrado).

Seleccionar la orden de pago no presupuestal (el número consecutivo de la orden de pago no presupuestal se puede verificar en la transaccion "Consulta de Deducciones") y hacer clic en **"Aceptar".** 

| Registrar Reintegro no              | 2024-10-08                                     |
|-------------------------------------|------------------------------------------------|
| Documento de recaudo por clasificar | <u>13177524</u>                                |
| Orden de pago                       | 361171224                                      |
|                                     | Aceptar                                        |
| Documento de Recaudo por Clasificar | Posiciones Pagos No Presupuestales Deducciones |
| Detalle Documento de Recaudo por C  | asificar                                       |
| Tipo de moneda del recaudo          | PESOS                                          |
| Valor del recaudo en Pesos Colombia | anos 1.049.570,00                              |
| Saldo por imputar en Pesos Colombi  | anos 1.049.570,00                              |
| Tesoreria disposicion               | 13-01-01-DT - DIRECCION TESORO NACION DGCPTN   |
| Valor Bruto Reintegro               | 0,00                                           |
| Valor Deducciones                   | 0,00                                           |
| Valor Neto Reintegro                | 0,00                                           |
| Datos Administrativos               | Guardar Cancela                                |

Seleccionar la posición del catálogo de pagos no presupuestales .

| W<br>Hacienda |
|---------------|
|               |

| Código: | NA |
|---------|----|
|---------|----|

Fecha:

02-09-2024

Versión:

Página: 2.0

37 44

de

| SIIF - Deducciones para pago no presupu                                   | estal                                                                           | ×        |
|---------------------------------------------------------------------------|---------------------------------------------------------------------------------|----------|
| Posiciones del catálogo para pago no presupues                            | stal                                                                            | ^        |
| Identificación 2-20-01-04                                                 | Descripción                                                                     |          |
| Todos     Seleccionar Identificac     2-20-01-04                          | ión Descripción<br>LIBRANZAS                                                    |          |
| N                                                                         | Aceptar Cancelar                                                                |          |
| Registrar Reintegro no I                                                  | Presupuestal                                                                    |          |
| Fecha de Registro<br>Documento de recaudo por clasificar<br>Orden de pago | 2024-10-08 -<br><u>13177524</u><br>361171224                                    |          |
| Documento de Pacquido por Clasificar                                      | Posiciones Panos No Presunuestales Deducciones                                  | Aceptar  |
| Detalle de Posiciones del Catálogo de                                     | Pagos no Presupuestales                                                         |          |
| Posiciones del catálogo de pagos no                                       | presupuestales Q                                                                |          |
| Identificación         Descripción           2-20-01-04         LIBRANZAS | Tercero Valor Deducció<br>880068857 - 1 Tercero Jurídico Prueba 35396 716.187,0 | in Va    |
| Valor Bruto Reintegro                                                     | 0,00                                                                            | Limpiar  |
| Valor Deducciones                                                         | 0,00                                                                            |          |
| Valor Neto Reintegro                                                      | 0,00                                                                            |          |
| Datos Administrativos                                                     | Guardar                                                                         | Cancelar |

Registrar el valor a reintegrar para la posición seleccionada y hacer clic en "Aceptar". El valor a registrar por cada posición de pago no presupuestal es el que se calculó en el Gráfico No. 2.

| Hacienda | GU | GUIA PARA APLICAR REINTEGROS EPG Y TRASLADO DE<br>DEDUCCIONES EN SIIF NACION |            |          |     |         |          |    |  |  |
|----------|----|------------------------------------------------------------------------------|------------|----------|-----|---------|----------|----|--|--|
| Código:  | NA | Fecha:                                                                       | 02-09-2024 | Versión: | 2.0 | Página: | 38<br>44 | de |  |  |

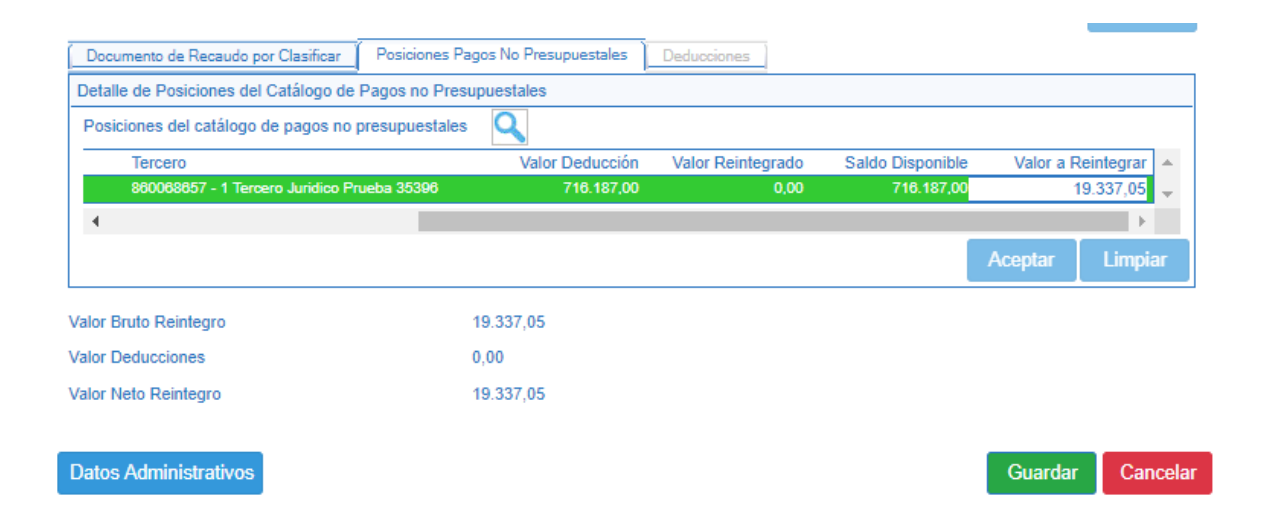

Registrar Datos Administrativos y hacer clic en el botón "Guardar".

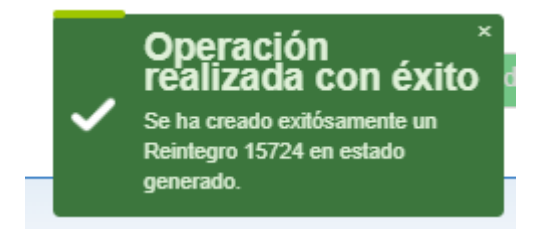

Ésta misma acción debe realizarse para cada posición de pago no presupuestal a reintegrar.

Con el registro de los reintegros no presupuestales de gasto se aumenta el saldo en la bolsa de deducciones para cada posición de descuento y la entidad puede realizar el reintegro presupuestal de gasto.

**Fecha:** 02-09

02-09-2024

**Versión:** 2.0

**Página:** 39 de 44

## 7.3 Los descuentos ya se pagaron al tercero beneficiario de la deducción

Si el dinero correspondiente al valor de los descuentos ya se giró al tercero beneficiario de la deducción, la entidad debe esperar a que se aumente el valor de la bolsa de deducciones para esa posición de pago no presupuestal o utilizar la funcionalidad de SIIF Nación: Traslado de Deducciones.

Esta funcionalidad permite disminuir el saldo disponible para una posición de descuento y trasladar el valor a otra posición que tenga la misma combinación de posición padre, tercero beneficiario de la deducción y tesorería pagadora, con el fin de aumentar el saldo disponible en la bolsa de deducciones para la posición de pago no presupuestal beneficiaria del traslado.

### 7.3.1 Traslado de Deducciones

### PERFIL: Entidad – Pagador Central o Regional

### RUTA: GESTION DE GASTOS (EPG) / Administración de deducciones / Deducciones / Traslado Movimiento de Deducciones / Crear

El aplicativo vincula de forma automática: la fecha de registro, la entidad que va a realizar el traslado de las deducciones y los conceptos de descuento que poseen saldo disponible.

Seleccionar el concepto de descuento que se requiere y registrar el valor de "Reducción". (El valor debe corresponder al calculado en el Gráfico No. 2 para cada deducción).

Cuando la entidad que va a realizar el traslado de deducciones tiene recursos en la libreta del SCUN, de especificar si los movimientos que va a trasladar son con Marca Recursos DTN Si o No

| Traslado de movim                                                                                                    | ientos de deducciones | ; |  |  |  |  |  |
|----------------------------------------------------------------------------------------------------|-----------------------|---|--|--|--|--|--|
| TRASLADO DE MOVIMIENTOS DE DEDUCCIONES           fecha Registro:         2024-10-07         Unidad/subunidad:         13-01-01-000         MHCP GESTION GENERAL |                       |   |  |  |  |  |  |
| Marca Recurso DTN : O SI O No                                                                                                    |                       |   |  |  |  |  |  |

| Código:  | N |
|----------|---|
| Hacienda |   |

| Código: | NA | Fecha: | 02-09-2024 | Versión: | 2.0 | Página: | 40<br>44 | de |
|---------|----|--------|------------|----------|-----|---------|----------|----|
|         |    |        |            |          |     |         | 44       |    |

El valor es NO cuando los movimientos de la bolsa de deducciones son todos de recursos nación CSF.

|                    |                               |                                                                                                    | TRASLADO D           | MOVIMIENTOS DE DEDUCC    | IONES                     |              |                                |                  |    |     |
|--------------------|-------------------------------|----------------------------------------------------------------------------------------------------|----------------------|--------------------------|---------------------------|--------------|--------------------------------|------------------|----|-----|
|                    | fecha Registro:               | 2024-10-07 Unidad/subunidad:                                                                                                    | 13-01-01-000         | MHCP GESTION GENERAL     |                           |              |                                |                  |    |     |
| Mar                | farca Recurso DTN : O SI € No |                                                                                                    |                      |                          |                           |              |                                |                  |    |     |
|                    |                               |                                                                                                    | Pos                  | ciones no Presupuestales |                           |              |                                |                  |    |     |
|                    | Código<br>Deducción           | Descripción                                                                                                    |                      | Tesorería                | Documento<br>Beneficiario | Beneficiario | Saldo                          | Reducció         | ón |     |
| 0                  | 2-01-05-01-01-<br>03-02       | RETENCION ICA COMERCIAL SERVICIOS CONSULTORÍA PROFESIONAL SERVICIOS PRESTADOS POR<br>CONTRATISTAS DE CONSTRUCCIÓN, CONSTRUCTORES Y URBANIZADORES Y PRESENTACIÓN DE PELÍCULAS EN<br>SALAS DE CINE |                      |                          |                           | 899999061    | Entidad Publica<br>Prueba 3141 | \$ 2.409.024     |    |     |
| $oldsymbol{\circ}$ | 2-01-04-01-03-01              | RETEFUENTE - HONORARIOS                                                                                                    | - PERSONAS DECLARAN  | ITES                     | 13-01-01-DT               | 800197268    | Entidad Publica<br>Prueba 19   | \$<br>85.484.305 |    | 484 |
| 0                  | 2-01-04-02-01-01              | RETE IVA - SERVICIOS GRAVADOS -                                                                                                    | RÉGIMEN COMÚN - HO   | NORARIOS                 | 13-01-01-DT               | 800197268    | Entidad Publica<br>Prueba 19   | \$<br>29.432.731 |    |     |
| 0                  | 2-01-04-02-01-03              | RETE IVA - SERVICIOS GRAVADOS                                                                                                    | - RÉGIMEN COMÚN - SI | RVICIOS                  | 13-01-01-DT               | 800197268    | Entidad Publica<br>Prueba 19   | \$<br>56.465.396 |    |     |
| 0                  | 2-01-04-01-05                 | RETEFUENTE - SERVICIO                                                                                                    | DE VIGILANCIA Y ASEO |                          | 13-01-01-DT               | 800197268    | Entidad Publica<br>Prueba 19   | \$ 1.231.938     |    |     |

Seleccionar la "Entidad" a la que se va a realizar el traslado. Puede ser la misma entidad de conexión (Ej. 13-01-01) o una entidad diferente. El sistema sólo muestra las entidades que tienen el mismo código de consolidación contable de la entidad de conexión (Ej. 13-01-01-000).

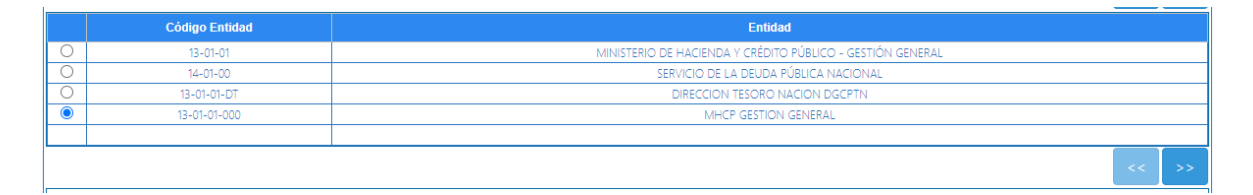

Buscar y seleccionar el concepto de descuento que va a ser destino de traslado, teniendo en cuenta las siguientes condiciones: 1) El tercero beneficiario 2) La tesorería que realiza el pago deben ser los mismos registrados para la posición de pago no presupuestal a la que se realiza reducción 3) El código de deducción debe depender jerárquicamente de la misma posición no presupuestal de la que se va a reducir el saldo por solicitar.

Ejemplo: Si el concepto de descuento seleccionado para realizar la reducción es 2-01-04-01-04-01, sólo se puede realizar traslado a las posiciones de descuento que comienzan por 2-01-04-, para el ejemplo se selecciona 2-01-04-01-04-03.

| Hacienda |  |
|----------|--|
|          |  |
|          |  |

de

| Código: | NA | Fecha: | 02-09-2024 | Versión: | 2.0 | Página: | 41<br>44 |
|---------|----|--------|------------|----------|-----|---------|----------|
|---------|----|--------|------------|----------|-----|---------|----------|

Registrar el valor en el campo causación (debe ser el valor que se va a reintegrar para cada posición de pago no presupuestal) y dar clic en **"Guardar".** 

|   | Posiciones no Presupuestales  |                                                             |             |                        |                           |               |           |  |  |  |  |  |
|---|-------------------------------|-------------------------------------------------------------|-------------|------------------------|---------------------------|---------------|-----------|--|--|--|--|--|
|   | Código Deduccion              | Descripción Deducción                                       | Tesorería   | Documento Beneficiario | Beneficiario              | Saldo         | Causación |  |  |  |  |  |
|   | 2-01-04-01-01                 | RETEFUENTE - INGRESOS LABORALES                             | 13-01-01-DT | 800197268              | Entidad Publica Prueba 19 | \$ 0          | \$ 0,00   |  |  |  |  |  |
| ~ | 2-01-04-01-04-02              | RETEFUENTE - SERVICIOS EN GENERAL - PERSONAS NO DECLARANTES | 13-01-01-DT | 800197268              | Entidad Publica Prueba 19 | \$ 0          | 484.305   |  |  |  |  |  |
|   | 2-01-04-01-03-02              | RETEFUENTE - HONORARIOS - PERSONAS NO DECLARANTES           | 13-01-01-DT | 800197268              | Entidad Publica Prueba 19 | \$ 0          | \$ 0,00   |  |  |  |  |  |
|   | 2-01-04-01-03-01              | RETEFUENTE - HONORARIOS - PERSONAS DECLARANTES              | 13-01-01-DT | 800197268              | Entidad Publica Prueba 19 | \$ 85.484.305 | \$ 0,00   |  |  |  |  |  |
|   |                               |                                                             |             |                        |                           |               | << >>     |  |  |  |  |  |
|   | Datos Administrativos Guardar |                                                             |             |                        |                           |               |           |  |  |  |  |  |

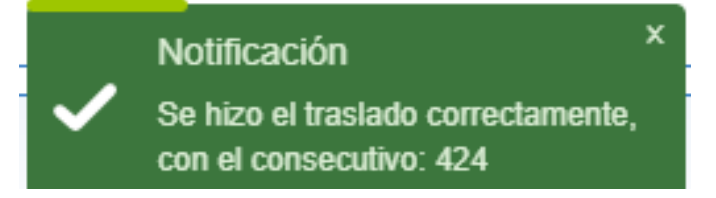

Para mayor detalle puede consultar la "Guía para Administrar Deducciones en SIIF Nación"

La transacción se debe realizar para cada posición de pago no presupuestal a reintegrar y que no posee saldo en la bolsa de deducciones.

Una vez se haya realizado los traslados correspondientes, la entidad puede realizar el reintegro presupuestal de gasto tal cual se especificó en el punto 5 de esta guía.

**Fecha:** 02-09-2024

Versión:

2.0

**Página:** | 42 44

de

### 8. DOCUMENTOS RELACIONADOS

• Guía de entrada al SIIF Nación.

### 9. BASE LEGAL

• Decreto 1068 de 2015 parte 9. Mediante el cual se reglamenta el SIIF Nación.

### **10. HISTORIAL DE CAMBIOS**

| FECHA      | VERSIÓN | DESCRIPCIÓN DEL<br>CAMBIO                                                                                                  | AUTOR                      |
|------------|---------|----------------------------------------------------------------------------------------------------|----------------------------|
| 29-07-2024 | 1.0     | El documento se actualiza<br>para alinearse con la<br>nueva línea gráfica, en<br>cumplimiento con la ley<br>'Chao Marcas'. | Iván León                  |
| 02-09-2024 | 2.0     | El documento se actualiza<br>en las rutas e imágenes de<br>apoyo                                                           | Brandon Esteven<br>Castaño |

### **RECUERDE**:

### En caso de requerir soporte adicional sobre el uso del sistema debe comunicarse a la línea de soporte del SIIF Nación.

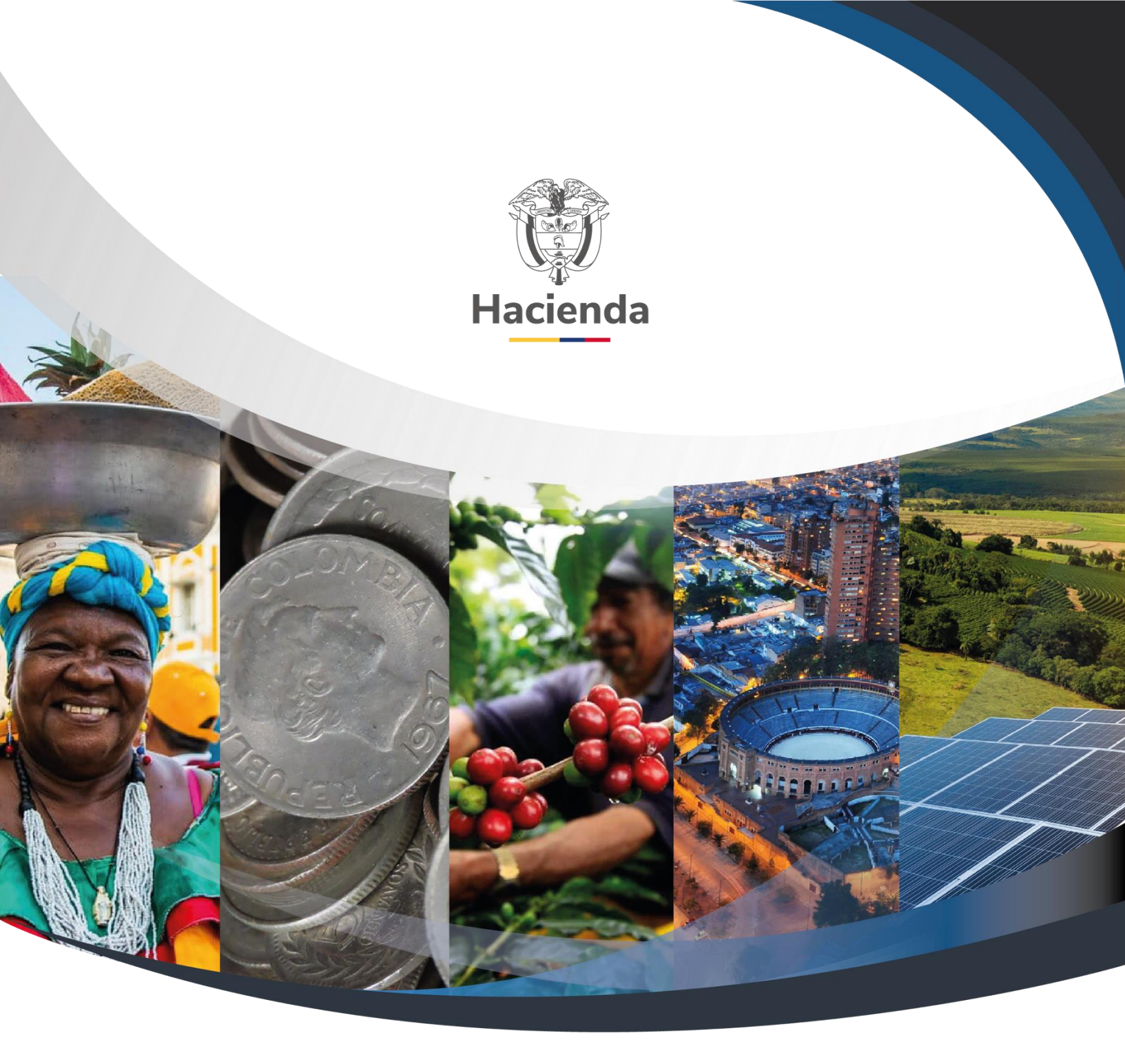

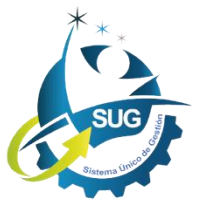

Ministerio de Hacienda y Crédito Público Dirección: Carrera 8 No. 6C–38, Bogotá D.C., Colombia

Conmutador: (+57) 601 3 81 17 00

Línea Gratuita: (+57) 01 8000 910071

Correo: relacionciudadano@minhacienda.gov.co